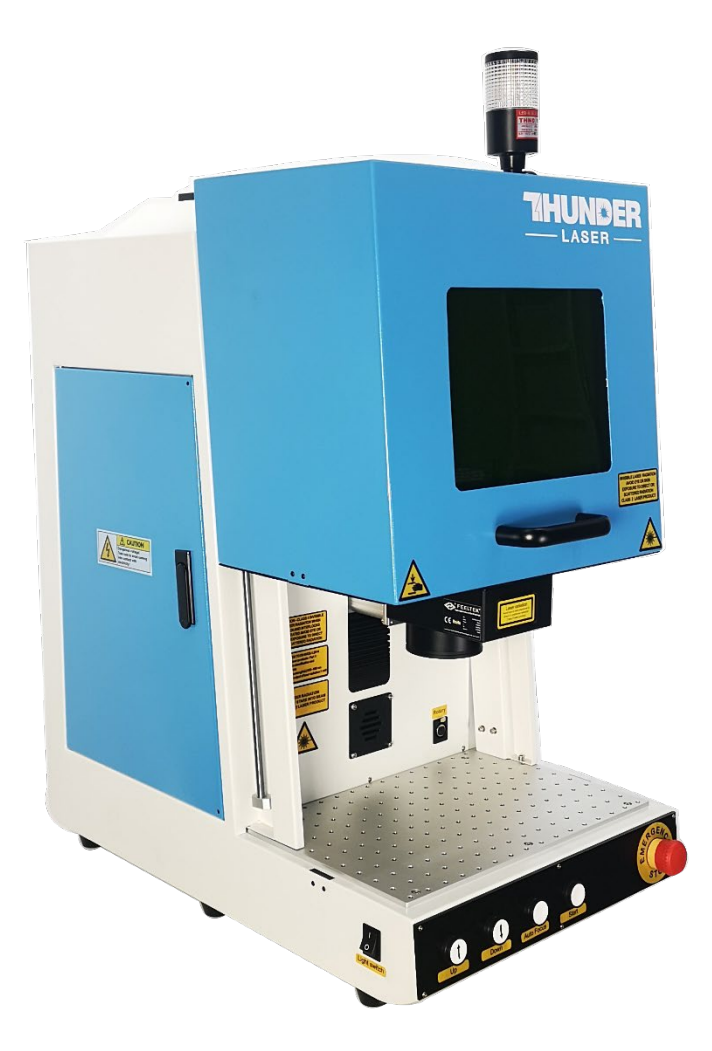

# AURORA Series Unified User's Manual For AURORA 8 & 8 PRO

Thunder Laser

www.thunderlaser.com tech@thunderlaser.com

# October 2021

DONGGUAN THUNDER LASER EQUIPMENT CO., LTD

Dongguan City, Guangdong Province, China

www.thunderlaser.com
tech@thunderlaser.com
Tel :(86)769 826653

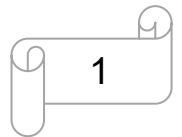

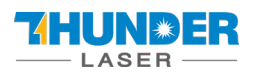

# Introduction

This manual has been designated as the thunder laser systems, fiber laser machine installation and user guide; The manual is divided into eight chapters, including general information instructions, safety instructions, the key components of every laser systems and the installation steps, operation instructions and maintenance instructions from THUNDERLASER Company.

First, it should be emphasized that the installation of each system must meet the requirements, and make it consistent with the installation requirements of THUNDERLASER. If not, the machine will not working properly, poor performance, life shortened, maintenance costs increased and even machine damage.

The note is for getting a specific requirement of system installation, and we hope every customer try to understand these notes before installation and usage, thus you can correctly install and use. If you meet any installation problems, you can contact our technical staff and customer service staff.

www.thunderlaser.com tech@thunderlaser.com Tel :(86)769 826653

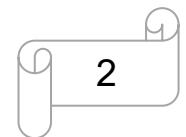

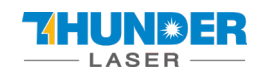

# Content

| CHAPTER1. GENERAL                                   | 4  |
|-----------------------------------------------------|----|
| 1.1 General Information                             | 4  |
| 1.2 Designated                                      | 5  |
| 1.3 DISPOSAL REMARKS                                | 5  |
| 1.4 TECHNICAL DATA/DEVICE SPECIFICATION             |    |
| 1.5 Manufacturer's Label                            |    |
| CHAPTER2 SAFETY                                     | 9  |
| 2.1 General Safety Information                      | 9  |
| 2.2 Laser Safety Information                        |    |
| 2.3 SAFETY PRECAUTIONS WHEN OPERATING THE DEVICE    |    |
| 2.4 Warning and Information Labels                  |    |
| CHAPTER3. PROCESS OF INSTALLING                     |    |
| 3.1 UNPACKING                                       |    |
| 3.2 LOCATION                                        |    |
| 3.3 Connections                                     |    |
| 3.3.1 Connecting the Mains                          |    |
| 3.3.2 Connecting the Computer                       |    |
| 3.3.3 Connecting the exhaust system                 |    |
| CHAPTER4. MACHINE VIEW                              |    |
| CHAPTER5. SOFTWARES BRIEF INTRODUCTION              |    |
| 5.1 EzCad2                                          | 23 |
| 5.1.1 Driver Installation                           |    |
| 5.1.2 Software setting                              |    |
| 5.2 EzCAD3                                          |    |
| 5.2.1 Driver Installation                           |    |
| 5.2.2 Activate the software                         |    |
| 5.2.3 Software setting                              |    |
| 6. HOW TO SET&ADJUST THE FOCUS LENGTH OF AUTO-FOCUS |    |
| 6.1 JHC SERIALS TOOL                                |    |
| 6.2 TL-TOOL                                         |    |
| CHAPTER 7 THE FIRST TIME RUNNING THE FIBER LASER    |    |
| CHAPTER8 MAINTENANCE                                |    |
| 8.1 GENERAL MAINTENANCE                             |    |
| 8.2 Cleaning the Field lens                         |    |

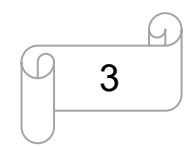

# Chapter1. General

### 1.1 General Information

Please read this documentation carefully before installation and operation.

Injury, death, loss of property, fire, electric shock, malfunction, reduced performance &

machine life, and critical failures can result from not reading, understanding, and

### following the Operation Manual!

Operation of the system is permitted only with equipment and spare parts supplied or listed in the spare parts and consumables lists. The use of 3<sup>rd</sup> Party components may void the warranty. Auxiliary equipment must be adjusted to the base machine (contact us for further info). The following symbols are used throughout the Operation Manual:

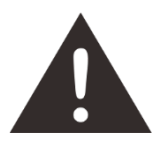

Caution: Warnings to keep in mind when operating the laser.

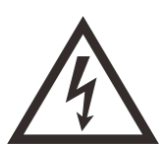

High Voltage: Care must be taken to prevent injury and/or death.

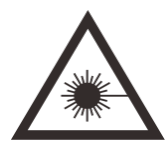

Laser Radiation: Pay attention to the dangers of the laser beam.

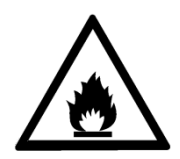

Fire Hazard: High potential for fire. NEVER RUN UNATTENDED!

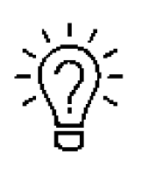

Tips: Helpful notes or info that simplify the use or understanding.

www.thunderlaser.com tech@thunderlaser.com Tel :(86)769 826653

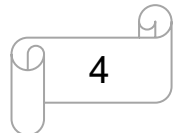

### 1.2 Designated

The THUNDER LASER AURORA SERIES is intended exclusively for laser marking using the supplied marking software.

Materials such as metal, anodized aluminum, and several plastics can be PROcessed on the laser.

The following points should also be observed as part of the intended use:

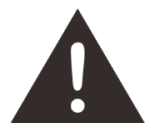

1. The engraving process must only be performed with a perfectly adjusted machine.

2. Only mark approved materials using suitable parameters.

3. Use of the system in other areas is against the designated use. The manufacturer does not admit liability for damage to personal and/or equipment resulting from such use.

4. The system must only be operated, maintained and repaired, by personnel that are familiar with the designated field of use and the dangers of the machine!

5. Non-observance of the instructions for operation, maintenance and repair described in this Operation Manual excludes any liability of the manufacturer if a defect occurs.

6. Caution when processing conductive materials (carbon fibers), Conductive dust or particles in the ambient air might damage electrical components and lead to short circuits. Bear in mind that those defects are not warranted.

### 1.3 Disposal remarks

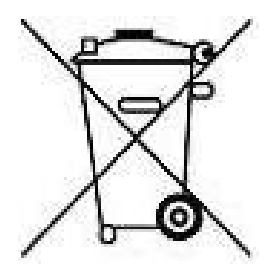

#### Do not dispose the machine with domestic waste!

Electronic devices have to be disposed according to the regional directives on electronic and electric waste disposal. In case of further questions, please ask your supplier. He might take care of proper disposal.

www.thunderlaser.com tech@thunderlaser.com Tel :(86)769 826653

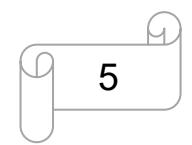

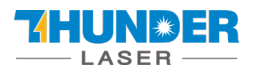

# 1.4 Technical Data/Device Specification

#### **Mechanics**

|                           | AURORA 8                        |                                | AURO                 | RA 8 PRO          |  |  |
|---------------------------|---------------------------------|--------------------------------|----------------------|-------------------|--|--|
| Max marking area          | 200*200mm/7.9″                  |                                |                      |                   |  |  |
| Max working area          | 200*200mm/7.9″                  |                                |                      |                   |  |  |
| Lens                      | Marking area                    | Max work Height                | Focus Diameter       | Focus length      |  |  |
| F-160                     | 4.3"×4.3"/110×110mm             | 7.9″/200mm                     | 25.95µm              | 7.1″/180mm        |  |  |
| F-210                     | 5.9"×5.9"/150×150mm             | 5.9"×5.9"/150×150mm 5.7"/145mm |                      | 9.5″/233mm        |  |  |
| F-290 7.9"×7.9"/200×200mm |                                 | 1.2″/30mm                      | 47µm                 | 13.8″/350mm       |  |  |
| Max marking speed         | 2m/sec, 200cps                  |                                | 8m/se                | 8m/sec, 800cps    |  |  |
| Z-axis                    |                                 | Motorized Z-ax                 | is, 15.4″/390mm      |                   |  |  |
| Table                     |                                 | Alumina table, 14.2            | "×10.5"/360×265mm    |                   |  |  |
| Net weight                | 71kgs/                          | 157bs                          | 72kg                 | s/159lbs          |  |  |
| Housing                   | 27.7"×17"×32"/703mm×430mm×812mm |                                |                      |                   |  |  |
| dimensions(W*D*H)         |                                 |                                |                      |                   |  |  |
| PS                        | AURORA 8 comes                  | standard with F-160,           | and 8 PRO comes with | F-210 as standard |  |  |

#### Laser Equipment

|                   | AURORA 8 AU                                                                       |       | AURORA 8 PRO |           |
|-------------------|-----------------------------------------------------------------------------------|-------|--------------|-----------|
| Laser power fiber | 20,50watts                                                                        |       |              |           |
| Laser power MOPA  | 20watts                                                                           |       |              |           |
| Wavelength        | 1064nm                                                                            |       |              |           |
|                   | 20W                                                                               | 50    | W            | 20W(MOPA) |
| Frequency         | 20-60kHz                                                                          | 50-10 | )0kHz        | 1-4000kHz |
| Pulse width       | 110                                                                               | )ns   |              | 2-350ns   |
| Cooling           |                                                                                   | Air c | ooled        |           |
| Red dot pointer   | Laser Power<1mW, 630-680nm                                                        |       | l            |           |
| PS                | AURORA 8 comes standard with Fiber 20W, and 8 PRO comes with MOPA 20W as standard |       |              |           |

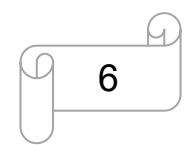

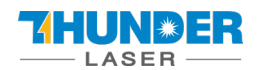

### **AURORA SERIES**

#### **Control System**

|                     | AURORA 8                                 | AURORA 8 PRO       |  |
|---------------------|------------------------------------------|--------------------|--|
| Computer            | Microsoft Windows XP, VISTA, Win7, Win10 |                    |  |
| Interfaces          | USB                                      |                    |  |
| Software            | EzCad2                                   | EzCad3             |  |
| Correction software | CorFile2                                 | Calibration Wizard |  |
| Auto-focus software | JhcSeialTools                            | TL-tool            |  |
| Laser power         | Fiber 20,50W adjustable from 10 - 100%   |                    |  |
|                     | MOPA 20W adjustable from 0 - 100%        |                    |  |

#### **Electricity, Power, Breaker**

|                                | 20WATT                   | 50WATT                       | 20WATT(MOPA)           |
|--------------------------------|--------------------------|------------------------------|------------------------|
| Electricity requirement        | 115 or 2                 | 230Volt AC, 50 or 60Hz,Singl | e phase                |
| Power consumption              | 230W                     | 340W                         | 225W                   |
| Current                        | 2.5A, 115V<br>1.5A, 230V | 3.5A,115V<br>2A, 230V        | 2.5A,115V<br>1.5A,230V |
| Recommended circuit<br>breaker |                          | 10A                          |                        |

#### **Ambient Conditions**

Ambient temperature

Humidity

Laser Safety

Laser class

Operating temperature 0°C-40°C

Relative humidity max 80%

Class2

Compliant FDA approved

www.thunderlaser.com tech@thunderlaser.com Tel :(86)769 826653

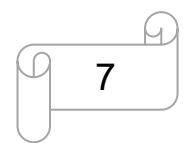

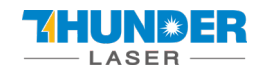

### 1.5 Manufacturer's Label

The Manufacturer's Label is located on the backside of the machine (see picture below)

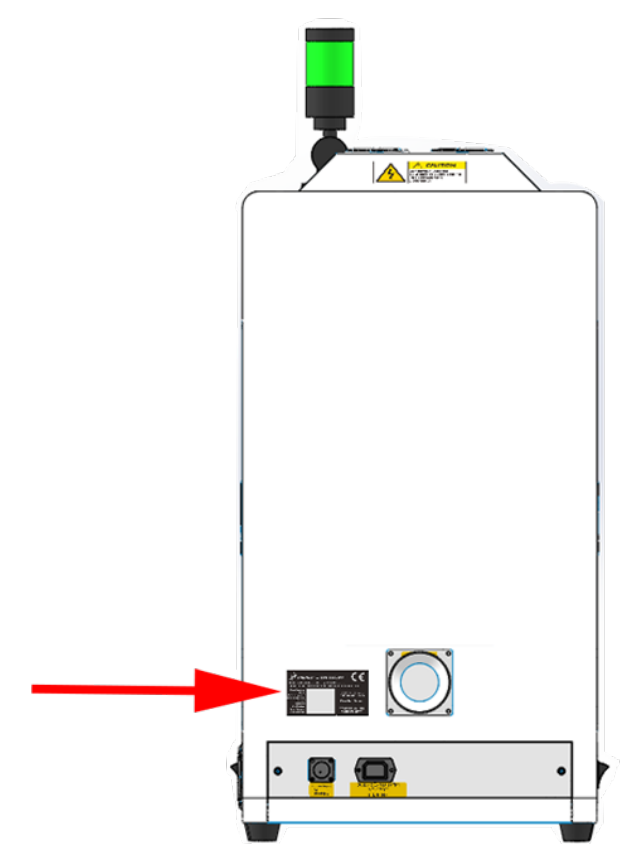

It is recommended to record all of the data so that you always have this handy. You will need to supply

your Serial Number to our Support Team on occasion.

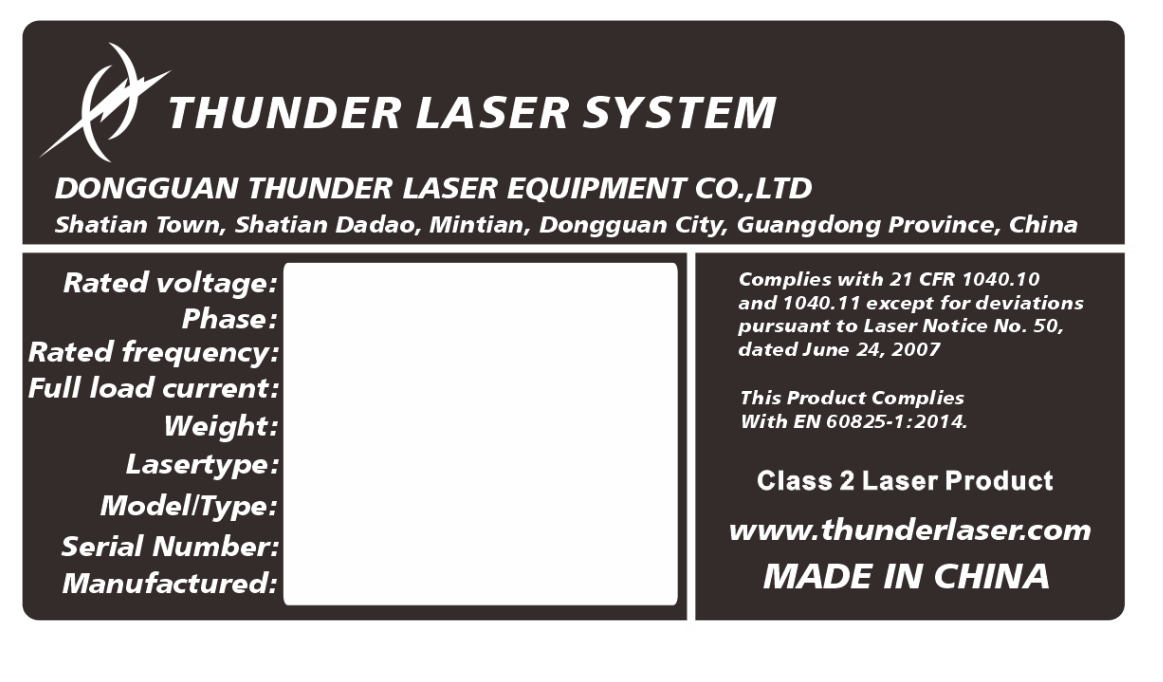

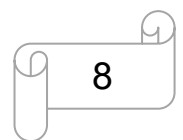

# **Chapter2 Safety**

### 2.1 General Safety Information

All personnel involved in installation, set-up, operation maintenance and repair of the machine, must have read and understood the Operation Manual and in particular the "Safety" section. The user is recommended to generate company-internal instructions considering the professional qualifications of the personnel employed in each case, and the receipt of the instruction/Operation Manual or the participation at introduction/training should be acknowledged in writing in each case.

#### Safety-conscious of Working

The machine must only be operated by trained and authorized personnel.

The scopes of competence for the different activities in the scope of operating the machine must be clearly defined and observed, so that under the aspect of safety no unclear questions of competence occur. This applies in particular to activities on the electric equipment, which must only be performed by special experts.

For all activities concerning installation, set-up, start-up, operation, modifications of conditions and methods of operation, maintenance, inspection and repair, the switch-off procedures that may be provided in the Operation Manual must be observed.

#### Safety Information for the User and/or Operating Personnel

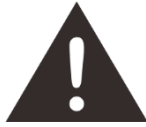

- 1. No working methods are permitted that affect the safety of the machine.
- 2. The operator must also ensure that no unauthorized persons work with the machine (e.g. by activating equipment without authorization).

3. It is the duty of the operator, to check the machine before start of work for externally visible damage and defects, and to immediately report changes that appear (including behavior during operation) that affect the safety.

- 4. The user must provide that the machine is only operated in perfect condition.
- 5. The user must guarantee the cleanness and accessibility at and around the machine by corresponding instructions and controls.
- 6. No safety components may be removed or disabled (again we emphasize the imminent

www.thunderlaser.com tech@thunderlaser.com Tel :(86)769 826653

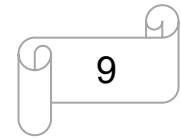

dangers, for example severe burns, loss of eyesight, etc.). If the removal of safety

components is required during repair and service, the replacement of the safety components

must be performed immediately after completion of the service and repair activities.

7. Preparation, retooling, change of work piece, maintenance and repair activities <u>must only</u> <u>performed with equipment switched off</u> and by trained personnel.

Any attempt to perform unauthorized modifications and changes to the machine can
 VOID THE WARRANTY. This does not apply to preventative & general maintenance,
 adjustment and alignment, etc that follow Thunder Laser's best practices.

### 2.2 Laser Safety Information

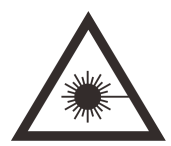

1. To assess the potential dangers laser systems pose, they are classified into 2 safety classes, Thunder Laser AURORA series is a device of class 2. This is guaranteed by the protective housing and the safety installations.

Please note that improper and warranty operation of the device can override the status of Safety class 2 and can cause the emission of harmful radiation.

2. Without safety precautions, the following risks exist with exposure to laser radiation:

Eyes: Burns to the cornea

Skin: Burns

Clothing: Danger of fire

3. Never try to modify or disassemble the laser and do not try to start up a system that had been modified or disassembled!

4. Dangerous radiation exposure can result from the use of operation or adjustment equipment other than that described here, and if different operational methods are performed.

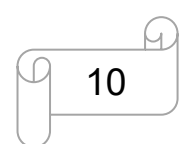

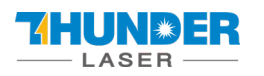

### 2.3 Safety Precautions when Operating the Device

Your Thunder Laser AURORA SERIES has an integrated safety system which immediately stops the job

when the protection cover (Lid) is opened. An incomplete job will occur if the cover is opened during operation.

#### Please remember the following safety precautions when working with this device:

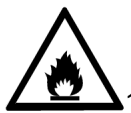

1. CO2 Fire extinguishers should be placed near laser. Always keep a properly maintained and inspected fire extinguisher on hand.

2. Do not store any flammable materials in the inside of the device. Particularly leftovers of produced materials have to be removed to prevent fire hazard.

3. Please maintain free airflow around this system at all times. Do not cover the machine while in operation.

4. Stay with the laser. Do not leave the laser unattended when it is working.

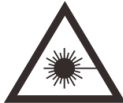

1. These lasers emit invisible radiation; safety glasses should be worn when maintaining these machines for your protection.

2. Adjustment of the beam path must be performed only by specially trained personnel. An improper setting can lead to uncontrolled emission of the laser radiation.

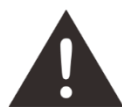

1. Do not disable limit switches or safety features as this can invalidate warranties and cause damage to you and the machine.

2. Before processing materials the user must verify whether harmful materials can be generated and whether the filter equipment of the exhaust system is suitable for the harmful materials. We emphasize that it is the responsibility of the user, to consider the national and regional threshold values for dust, fogs and gases when selecting the filters and the exhaust system. (The values for the maximum workplace concentration must not be exceeded.)

3. PVC (polyvinyl chloride) must under no circumstances be processed with the laser.

www.thunderlaser.com tech@thunderlaser.com Tel :(86)769 826653

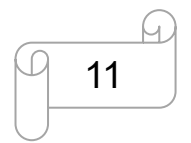

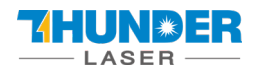

### 2.4 Warning and Information Labels

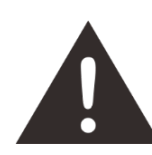

The warning and information labels in various locations if the machine should always be read carefully and understood. If labels are lost or damaged, they must be replaced immediately.

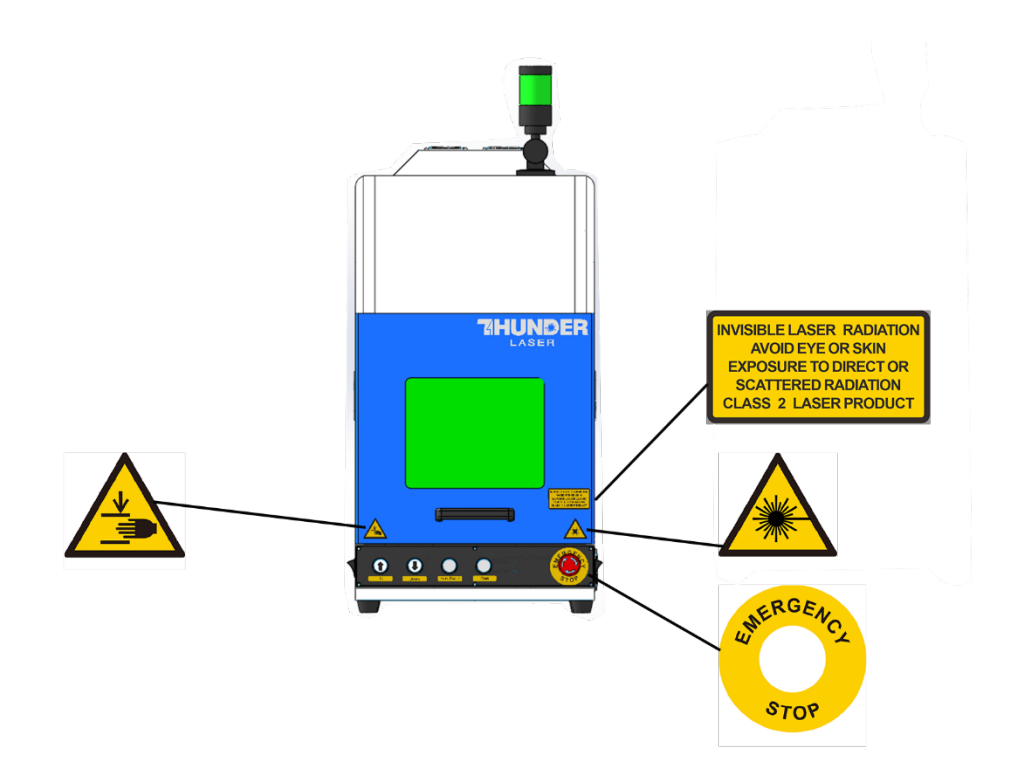

www.thunderlaser.com tech@thunderlaser.com Tel :(86)769 826653

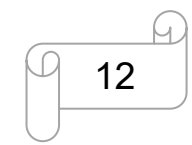

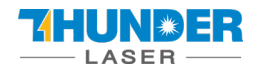

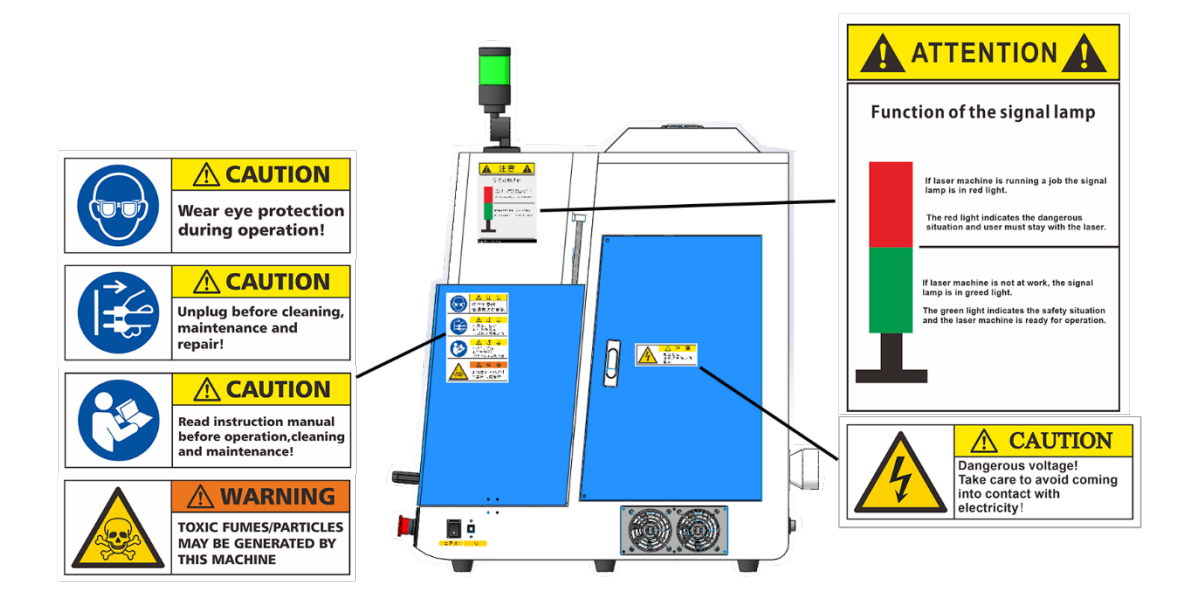

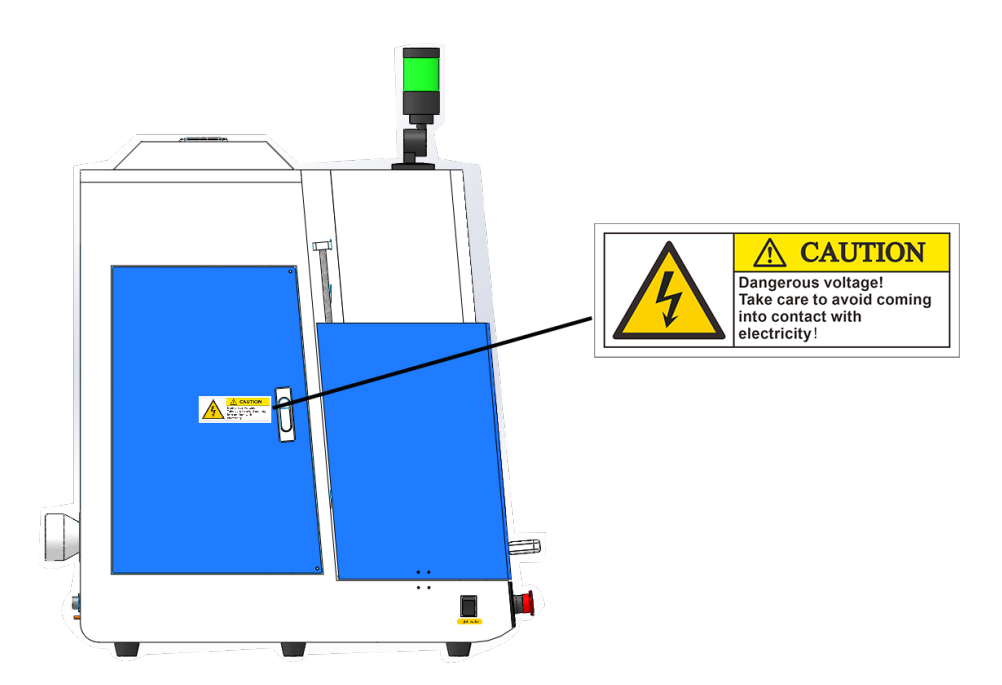

www.thunderlaser.com tech@thunderlaser.com Tel :(86)769 826653

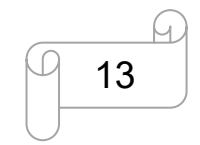

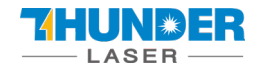

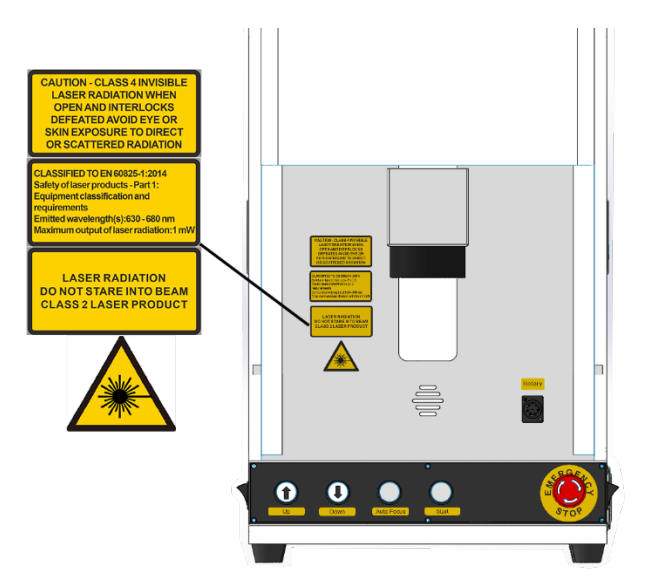

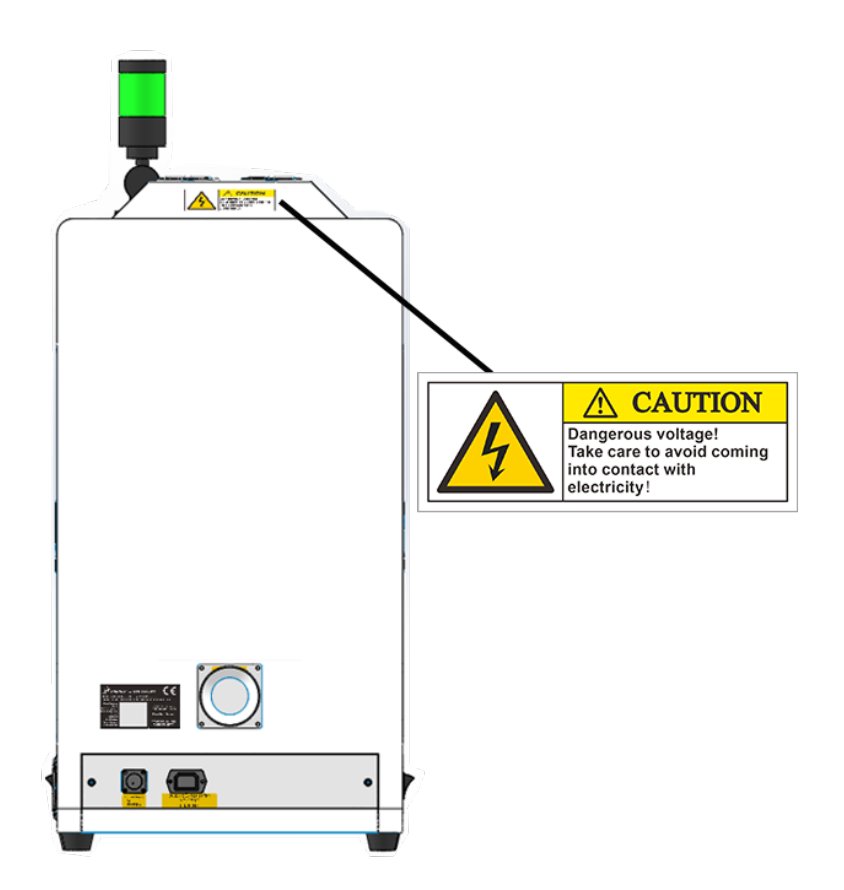

www.thunderlaser.com tech@thunderlaser.com Tel :(86)769 826653

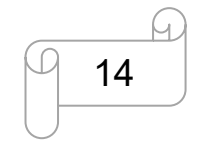

# Chapter3. PROcess of Installing

### 3.1 Unpacking

You receive your THUNDER LASER AURORA SERIES packed in a wooden box which contains the laser machine and additional accessories. The following steps give you an overview of the unpacking and assembly of the laser. Please follow these steps carefully.

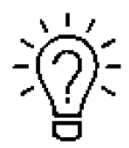

Keep the packing box. You will require it in case of a return.

Dispose all waste according to the applicable waste disposal law.

1. Put the wooden box on a flat and spacious room for unpacking.

2. Remove the machine box; carefully remove the protective foam, wraps, films, etc.

3. Please keep the warranty certificate as well as the model and serial number of the machine. If you need tech support we may ask you for this information.

4. Then start to install the machine, carefully following the instructions in this manual.

### 3.2 Location

Before you install the fiber laser system, you should select an appropriate location. Follow the guidelines shown below:

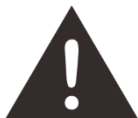

1. Avoid locations where the system is exposed to high temperatures, dust and high humidity. (The humidity must not exceed 70% and the temperature must not be close to the dew point.)

2. Avoid locations, where the system is exposed to mechanical shocks.

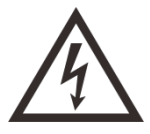

1. Circuit Breaker protection: Do not connect other devices on the same circuit as the laser system. It requires a dedicated circuit.

2. DO NOT open any of the machine's access panels while the unit is plugged in. Opening a panel may expose the operator to severe electric shock, invisible laser radiation, mechanical pinch points, burns, blindness, and other hazards. ALWAYS POWER OFF AND UNPLUG!

3. DO NOT make or break any electrical connections to the system while the unit is turned on

www.thunderlaser.com tech@thunderlaser.com Tel :(86)769 826653

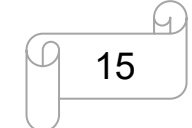

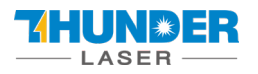

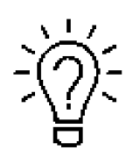

1. Avoid locations with poor air circulation; select a location close to ventilation (if available). Select a location, whose room temperature is between 15 °C and 25°C ( $59^{\circ} - 77^{\circ}$  F).

2. This is fundamental to maintain consistent and reliable operation of a fiber laser and the machine itself. Avoid higher ambient temperatures and strong exposure of the engraver to the sun. Use blinds, if required.

3. Mechanical shock and vibration of the laser will have detrimental effects on the performance and life expectancy of the machine. It will manifest (over a period of time) with a noticeable decrease in performance and increased maintenance required, possibly even damage. Setting your Thunder Fiber Laser up in s suitable temperature controlled, dust free, moisture free, level, stable surface (a level concrete floor) with the recommended extraction is critical to the ongoing performance of the machine. It is also a warranty condition.

### 3.3 Connections

Perform the connections exactly in the order described; otherwise electrostatic charging can damage your computer and/or the electronics of the laser system.

### 3.3.1 Connecting the Mains

Connect one end of the mains cable with the connection socket at the rear side of the laser device (see Figure below) and the other end with a protected power outlet.

Mains voltage and operating voltage must correspond (AC 230V 50/60 Hz or AC 115V 50/60 Hz) – see information label beside the connection socket.

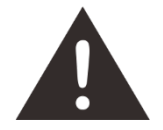

Under no circumstances should you switch on the device if the voltages do not correspond.

www.thunderlaser.com tech@thunderlaser.com Tel :(86)769 826653

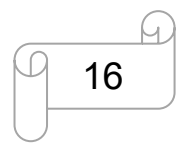

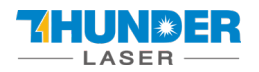

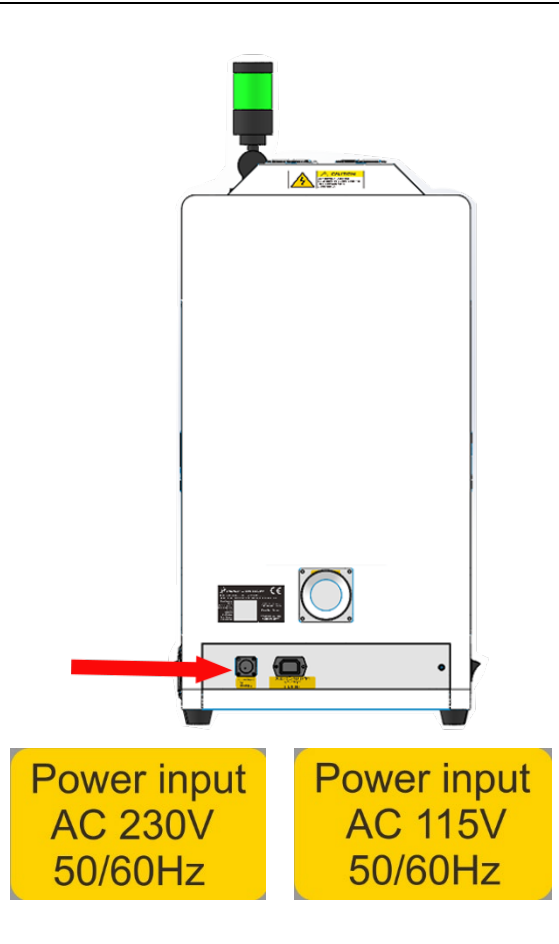

### 3.3.2 Connecting the Computer

Connecting the computer and the machine by using the USB cable. Like below:

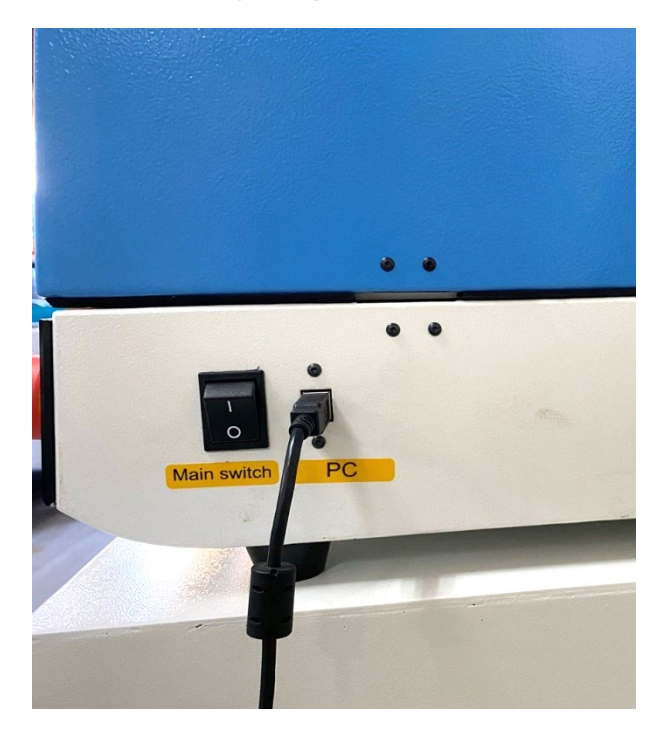

www.thunderlaser.com tech@thunderlaser.com Tel :(86)769 826653

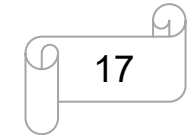

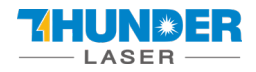

### USERS MANUAL

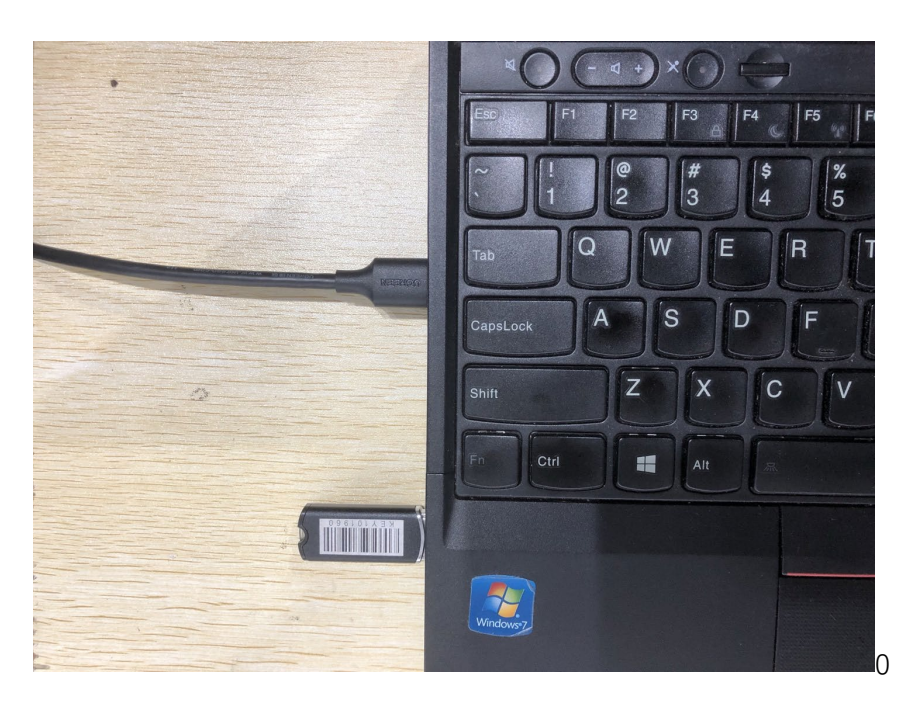

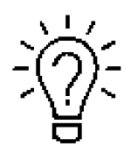

The USB cable is placed inside the toolbox.

### 3.3.3 Connecting the exhaust system

How to set up the exhaust system?

Insert one side of the gray exhaust pipe into the fan inlet and the other side into the fuselage behind the exhaust tank. Insert one side of the gray exhaust pipe into the fan outlet and put the other side of the pipe outside where you work (If the machine is far from the outside of the room that the gas manufactured by the machine cannot be discharged; then you might need a dust/fume filter, it can keep the air quality of your working environment well).

Please refer to the following pictures about how to install the exhaust pipe:

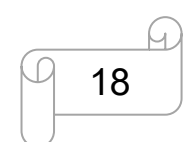

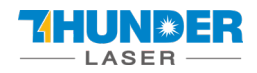

### **USERS MANUAL**

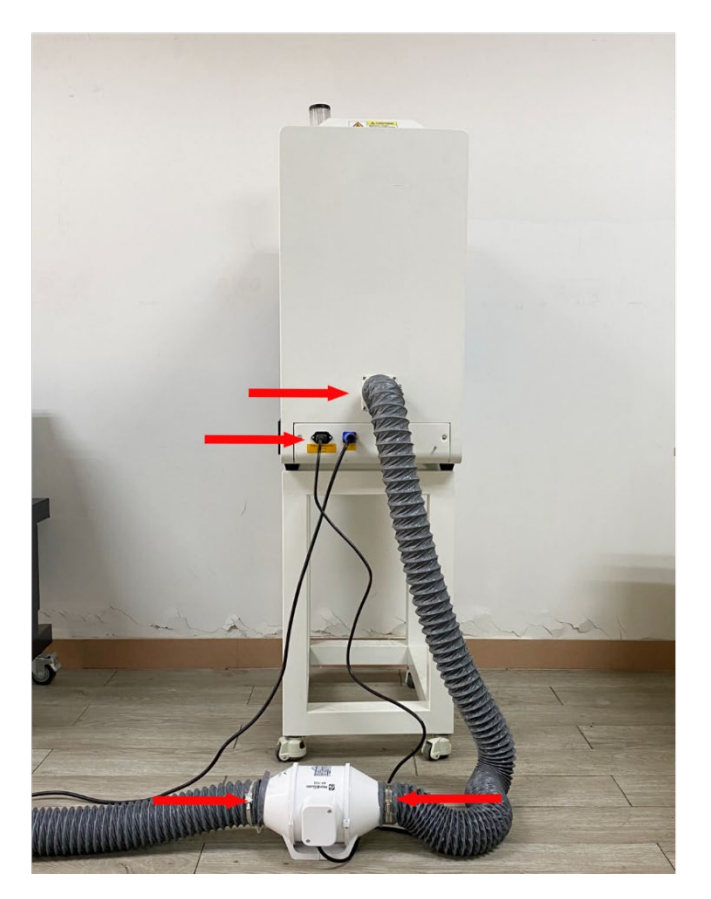

The input voltage must correspond (AC 230V 50/60 Hz or AC 115V 50/60 Hz) – see information label beside the connection socket.

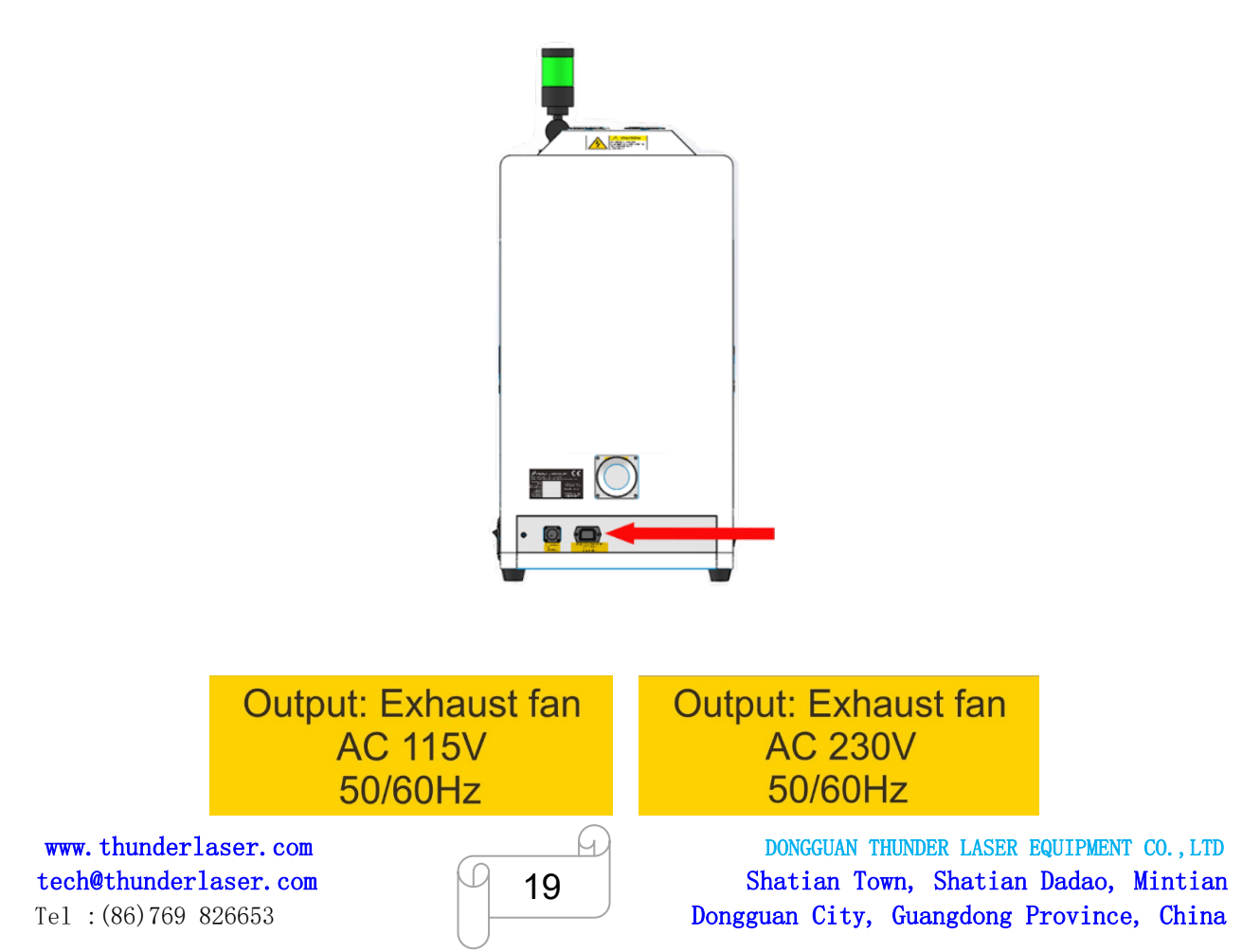

13

# Chapter4. Machine view

#### 1. Left side door

On fiber laser, there are installed Z motor and Driver, Z limit switches. Please open this door for checking these parts, but must pay attention to the electric current.

#### 2. Exhaust hole

This is for exhaust the fume.

#### 3. Flap protection sensor

This is where open flat protection exist. Laser will stop working once the cover is opened during working.

#### 4. Light switch

Turn on the LED lamp inside the fiber laser.

#### 5. Up button

You can raise the field lens up.

#### 6. Down button

You can lower the field lens.

#### 7. Auto focus button

The fiber laser will adjust the focus length automatically.

#### 8. Start button

Start to marking job.

#### 9. Emergency stop button

Once there's an accident happen during working, please turn off this switch immediately. It will be cut off the laser power and motion power immediately.

#### 10. Rotary connector

To connect rotary device.

#### 11. Field lens

You can replace the Field lens by rotate it.

#### 12. Galvanometer

Composed of two parts: optical scanning device and servo control.

#### 13. Indicates light

If fiber laser machine is running a job, the signal lamp is in red light. If laser machine is not at work, the signal lamp is in green light.

www.thunderlaser.com tech@thunderlaser.com Tel :(86)769 826653

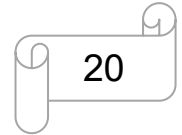

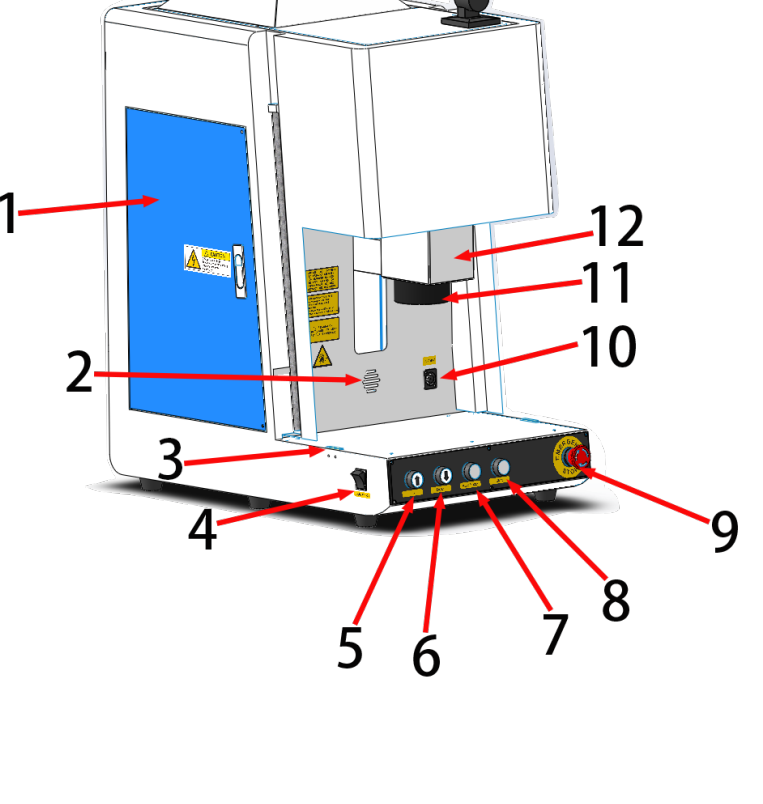

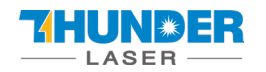

#### 14. Front door

Open the door to put the material.

#### 15. Main switch

The laser machine will be start while you turn it on.

#### 16. PC connection port (USB)

This USB is for connecting computer.

#### 17. Right side door

On fiber laser machine, the laser inside the right door.

#### 18. Cooling fan

To cooling the fiber laser machine and laser.

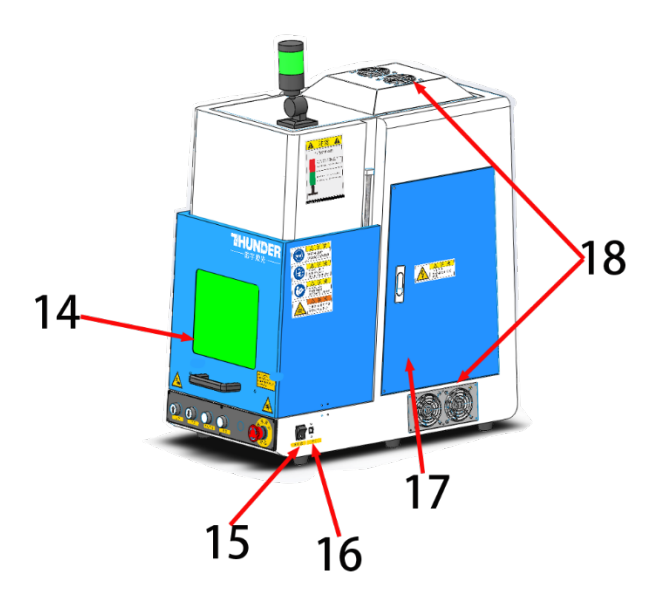

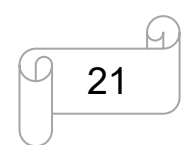

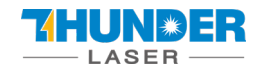

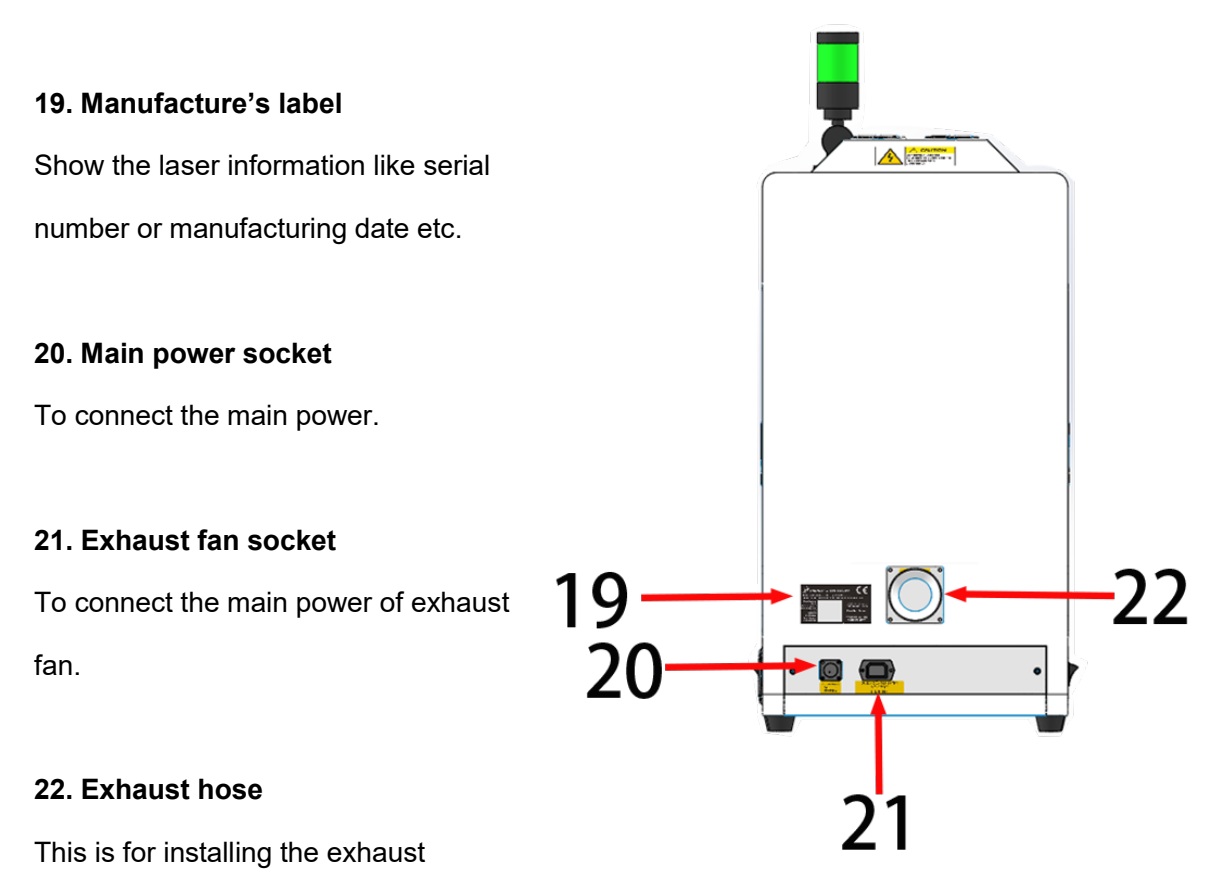

device.

www.thunderlaser.com tech@thunderlaser.com Tel :(86)769 826653

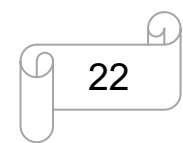

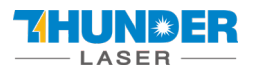

# Chapter5. Softwares Brief Introduction

For AURORA 8 and AURORA 8 PRO, the software is different. Please note which one is you need.

|          | AURORA 8 | AURORA 8 PRO |
|----------|----------|--------------|
| Software | EzCad2   | EzCad3       |

### 5.1 EzCad2

The EzCad2 software run on a PC with 900 MHz CPU and 256 MB RAM at least. In general, we recommend the fastest PC available. EzCad2 was developed in Microsoft Windows XP and will run in Windows XP, WIN7, WIN10and VISTA.

The installation of EzCad2 is very easy. Users simply need to copy EzCad2 folder that is in the Install FOLDER to hard disk, and then double click the Ezcad2.exe under the EzCad2's directory to run the software.

If user run the software without connect the fiber laser, a caution will appear and the software will work at demo state. In demo state, we can evaluate the software but we cannot save files and cannot control laser device.

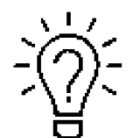

The Software, Drive and Correction file are in the U-disk that came with the fiber machine.

### 5.1.1 Driver Installation

Turn on the fiber laser

Connect your fiber laser and PC via USB cable.

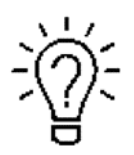

Before go to next step, please save the Driver file in the U- disk to your computer, and remember where it is.

www.thunderlaser.com tech@thunderlaser.com Tel :(86)769 826653

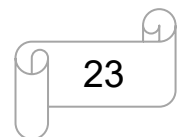

|     | — L/ | ASER          | USERS MA            | NUAL                   | AURORA SERIE   | ES |
|-----|------|---------------|---------------------|------------------------|----------------|----|
| ~~  | U盘拷  | 切资料-打标机切割机    | AURORA Series- Fibe | er Laser → Fiber softw | are > Driver > |    |
|     | ^    | 名称            | ^                   | 修改日期                   | 类型             |    |
| 254 |      | IMCV4_RL_2020 | 0518                | 2021-04-16 17:42       | 文件夹            |    |

1. Go Manage>>Device manager>>Other devices>>USBLMCV2>>right click, Update driver>>Browse my computer for driver software>>Browse, and find the CV4 folder you saved from the U-disk that came with the fiber laser>>Select the CV4 driver>>Next>>Install, then the driver is installed successfully. See below pictures.

|   | <b>Open</b><br>Pin to Quick a | access       |
|---|-------------------------------|--------------|
| 9 | Manage                        |              |
|   | Pin to Start                  |              |
|   | Map network                   | drive        |
|   | Disconnect n                  | etwork drive |
|   | Create shortc                 | ut           |
|   | Delete                        |              |
|   | Rename                        |              |
|   | Properties                    |              |

Pic1

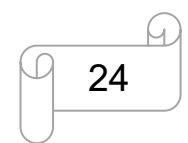

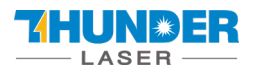

| 🕵 Computer Management                                                                                                    | - o x          |
|----------------------------------------------------------------------------------------------------|----------------|
| <u>File Action View Help</u>                                                                                                    |                |
| 🗢 🔿 🙍 📰 📓 📓 🖳 🖳 🖳 🎍 🗙 💿                                                                                                    |                |
| 🛃 Computer Management (Local 🗸 📇 DESKTOP-B0PM2M2                                                                                                    | Actions        |
| System Tools Audio inputs and outputs                                                                                                    | Device Manager |
| > 🕑 Task Scheduler > 🗃 Batteries                                                                                                    | Marcheling     |
| > 🛃 Event Viewer 🔰 > 🗑 Biometric devices                                                                                                    | More Actions   |
| > 👸 Shared Folders 🔰 > 🚷 Bluetooth                                                                                                    |                |
| > 🧟 Local Users and Groups -> 👰 Cameras                                                                                                    |                |
| > 🚫 Performance > 🛄 Computer                                                                                                    |                |
| Bevice Manager Signal Signal S |                |
| V Storage > La Display adapters                                                                                                    |                |
| Human Interface Devices                                                                                                    |                |
| > is Services and Applications > in IDE AIA/AIAPI controllers                                                                                                    |                |
| > Keyboards                                                                                                    |                |
| Miemory technology devices                                                                                                    |                |
| Minice and other pointing devices                                                                                                    |                |
| > Monitors                                                                                                    |                |
| Check addition                                                                                                    |                |
| Other devices                                                                                                    |                |
|                                                                                                    |                |
| Print queuer                                                                                                    |                |
|                                                                                                    |                |
| Security devices                                                                                                    |                |
| Software devices                                                                                                    |                |
| Sound video and game controllers                                                                                                    |                |
| Storage controllers                                                                                                    |                |
| System devices                                                                                                    |                |
| by Universal Serial Bus controllers                                                                                                    |                |
|                                                                                                    |                |
|                                                                                                    |                |
|                                                                                                    |                |
|                                                                                                    |                |
|                                                                                                    |                |
| 1 3                                                                                                    |                |
|                                                                                                    |                |

| 💭 Computer Management                          |                           |                | × |
|------------------------------------------------|---------------------------|----------------|---|
| File Action View Help                          |                           |                |   |
| 🗢 🔿   🚈 📰   🔛 🖬 📰 🖳 🖳 🗶 🏵                      |                           |                |   |
| 🜆 Computer Management (Local 🔽 🛃 DESKTOP-B0PM2 | 2M2                       | Actions        | 1 |
| ✓                                              | and outputs               | Device Manager |   |
| > 🕑 Task Scheduler > 😻 Batteries               |                           | Mana Antinana  |   |
| > 🛃 Event Viewer > 📓 Biometric dev             | vices                     | More Actions   |   |
| > 👸 Shared Folders                             |                           |                |   |
| > 🖉 Local Users and Groups -> 👰 Cameras        |                           |                |   |
| > 🔞 Performance                                |                           |                |   |
| Device Manager     Disk drives                 |                           |                |   |
| V Storage > Display adapt                      | ters                      |                |   |
| Disk Management      Human Inter               |                           |                |   |
| Services and Applications                      | Pi controllers            |                |   |
| > Keyboards                                    | and any she have          |                |   |
| Mice and eth                                   | nology devices            |                |   |
| Monitors                                       | er pointing devices       |                |   |
| > Monitors                                     | there                     |                |   |
| > Vietwork aud                                 | , cers                    |                |   |
|                                                | device                    |                |   |
|                                                | 2                         |                |   |
|                                                | Update driver             |                |   |
|                                                | Disable device            |                |   |
| Security de                                    | Uninstall device          |                |   |
| Software d                                     |                           |                |   |
| Sound. vid                                     | Scan for hardware changes |                |   |
| Se Storage co                                  | Branatia                  |                |   |
| > 🏅 System devie                               | Froperties                |                |   |
| > 🏺 Universal Seri                             | al Bus controllers        |                |   |
|                                                |                           |                |   |
|                                                |                           |                |   |
|                                                |                           |                |   |
|                                                |                           |                |   |
|                                                |                           |                |   |
| 6                                              |                           |                |   |

#### Pic3

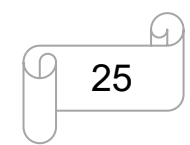

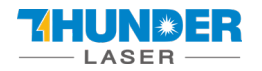

| <b>→</b>      | Search automatically for updated driver software<br>Windows will search your computer and the Internet for the latest driver software<br>for your device, unless you've disabled this feature in your device installation<br>settings. |
|---------------|----------------------------------------------------------------------------------------------------|
| $\rightarrow$ | Browse my computer for driver software<br>Locate and install driver software manually.                                                                                                    |
|               |                                                                                                    |

|                                                                                                    | × |
|----------------------------------------------------------------------------------------------------|---|
| Update Drivers - USBLMCV2                                                                                                    |   |
| Browse for drivers on your computer                                                                                                    | Ĩ |
| Search for drivers in this location:                                                                                                    |   |
| C:\Users\laser\Desktop\Fiber laser\V4 Driver\JCZDriverAllInOne V Browse                                                                                                    |   |
| Include subfolders                                                                                                    |   |
|                                                                                                    |   |
|                                                                                                    |   |
| → Let me pick from a list of available drivers on my computer<br>This list will show available drivers compatible with the device, and all drivers in the<br>same category as the device. |   |
|                                                                                                    |   |
|                                                                                                    |   |
| Next Cance                                                                                                    |   |
|                                                                                                    |   |

Pic5

www.thunderlaser.com tech@thunderlaser.com Tel :(86)769 826653

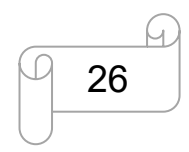

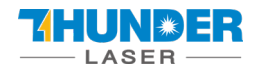

| Brows    | e for <mark>drivers on y</mark>                                          | our computer                                            |                                     |                                  |    |
|----------|--------------------------------------------------------------------------|---------------------------------------------------------|-------------------------------------|----------------------------------|----|
| Search f | or drivers in this locatio                                               | on:                                                     |                                     |                                  |    |
| C:\User  | s\laser\Desktop\Fiber l                                                  | laser\V4 Driver                                         | ~                                   | B <u>r</u> owse                  | Ι. |
| <u> </u> | de <mark>subfolders</mark>                                               |                                                         |                                     |                                  |    |
|          |                                                                          |                                                         |                                     |                                  |    |
|          |                                                                          |                                                         |                                     |                                  |    |
|          |                                                                          |                                                         |                                     |                                  |    |
|          | et me pick from a                                                        | list of available of                                    | drivers on my                       | computer                         |    |
|          | et me pick from a<br>his list will show availat<br>me category as the de | list of available of<br>ole drivers compatible<br>vice. | rivers on my<br>with the device, ar | computer<br>nd all drivers in th | ne |

|   |                                                                                                    | ×  |
|---|----------------------------------------------------------------------------------------------------|----|
| ÷ | Update Drivers - USBLMCV2                                                                                                |    |
|   | Browse for drivers on your computer                                                                                      |    |
|   | Search for drivers in this location:                                                                                     |    |
|   | C:\Users\laser\Desktop\Fiber laser\V4 Driver                                                                             |    |
|   | ☑ Include subfolders                                                                                                    |    |
|   |                                                                                                    |    |
|   |                                                                                                    |    |
|   | → Let me pick from a list of available drivers on my computer                                                            |    |
|   | This list will show available drivers compatible with the device, and all drivers in the<br>same category as the device. |    |
|   |                                                                                                    |    |
|   |                                                                                                    |    |
|   | Net                                                                                                    | al |
|   |                                                                                                    | CI |

Pic7

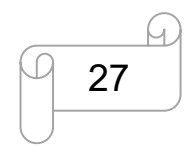

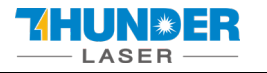

| 📰 Windows Security                                                                                                  | ×             |
|----------------------------------------------------------------------------------------------------|---------------|
| Would you like to install this device software?                                                                     |               |
| Name: BeiJing JCZ Co.,Ltd<br>Publisher: BeiJing JinChengZi Technology Co.,LTD                                       |               |
| Always trust software from "BeiJing JinChengZi<br>Technology Co.,LTD".                                              | )on't Install |
| You should only install driver software from publishers you trust. How can I decide which de<br>is safe to install? | vice software |

| Update Drivers - La  | er Mark Control Board V2 [USB]      |        |       |
|----------------------|-------------------------------------|--------|-------|
| Windows has suc      | cessfully updated your d            | rivers |       |
| Windows has finished | nstalling the drivers for this devi | ce:    |       |
| Laser Mark (         | Control Board V2 [USB]              |        |       |
|                      |                                     |        |       |
|                      |                                     |        |       |
|                      |                                     |        |       |
|                      |                                     |        |       |
|                      |                                     |        |       |
|                      |                                     |        | Close |

Pic9

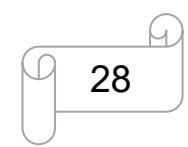

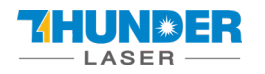

### 5.1.2 Software setting

#### 1. General setting

Open the software, then press "F3" and select items according to below picture (take AURORA 20W as an example).

Laser type: Fiber

PWM:

Max PWM: 60KHz, Min PWM: 20 KHz.

Fiber serial: IPG\_YLP

Open Mo Delay: 8ms.

| CO2 CYAG Fiber CSPI<br>PWM<br>I Enable PWM Signal<br>Max PWM 60.0000 KHz Bewer Map                                                          | Q-Switch<br>Use Digital Q-Switch driver<br>QSwitch Open When FPK end<br>FirstPulseKiller<br>40<br>us<br>pulse width reverse        |
|----------------------------------------------------------------------------------------------------|----------------------------------------------------------------------------------------------------|
| Min PWM 20.0000 KHz Power Map<br>For Enable Tickle<br>Pulse Width 1 us<br>Pulse freq 5.000 KHz<br>Finable CO2 FPK<br>FPK Start power 10.0 % | Fiber<br>Serial IPG_YLP<br>Open MO Delay 8 ms<br>Laser Leak Handle<br>Enable Pulse Width<br>Check state in marking                 |
| FPK Increment power 10.0 %                                                                                                    | SPI         Continuous           Wave         0         Continuous           Simmer Cur         80.0         (0-100)%         Lase |
| Analog out  Enable current output  Enable Freq analog output  Freq Freq                                                                     | mt Map<br>MinV 0.00 V T1 100 us<br>MaxV 5.00 V T2 1000 us                                                                          |

<u>`</u>@:-

The frequency ranges for different laser source.

| Laser fiber | 20W      | 50W       |           |
|-------------|----------|-----------|-----------|
| Laser MOPA  |          |           | 20W       |
| Frequency   | 20-60kHz | 50-100kHz | 1-4000kHz |

www.thunderlaser.com tech@thunderlaser.com Tel :(86)769 826653

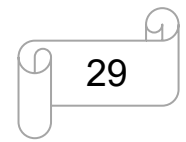

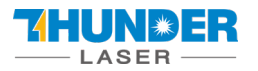

2. How to import the correction file.

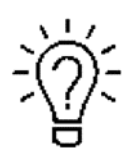

1. Before leaving the factory, we have done a correction test for each machine and import the correction file to fiber software, so the customer does not need to do correction again.

- 2. Different field lenses have different correction files and cannot be used universally.
- 3. If the field lens selected by the random device is purchased from us, we will prepare the

calibration file and put it in the U disk.

Open the software>>Press "F3" button>>Field>>find the correction file(let's say the name is 3×3.cor) in the USB disk that came with the machine.

| Cor | nfiguration Parameters m                                                                                                    | arkcfg0                                                                                                    |                 | × |
|-----|----------------------------------------------------------------------------------------------------|----------------------------------------------------------------------------------------------------|-----------------|---|
| Fi  | eld Laser Control Port                                                                                                    | Other HardInfo                                                                                                    |                 |   |
| 1   | Aspect<br>Field Size 100.00 r<br>Offset X 0.000 r<br>Angle 0.000 r<br>Angle 0.000 r<br>C:\Users\aser\Desktop\<br>Galvo 1<br>Negate<br>Scale 100.000 >><br>1.0000<br>1.0000 | nm<br>Galvo1=X<br>nm<br>Galvo2=X<br>nm<br>Degree<br>Fiber laser\Correction<br>Galvo 2<br>☐ Negate<br>Scale 100.0000<br>↓ 1.0000<br>↓ 1.0000 | After Mark Goto |   |
|     |                                                                                                    | 2                                                                                                    | OK Cancel Apply | , |

### 5.2 EzCad3

EzCad3 software standard computer hardware required for operation: dual-core CPU, memory 2G, hard disk 10G, dual native USB interface. The computer system software is Microsoft Windows operating system WIN7 64-bit, WIN8 64-bit and WIN10 64-bit. This manual fully states that the default operating system is Microsoft Windows.

Note: It is recommended that the operating system choose PROfessional or Enterprise Edition.

www.thunderlaser.com tech@thunderlaser.com Tel :(86)769 826653

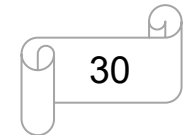

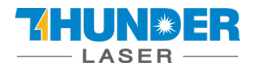

EzCad3 software installation is very convenient, users only need to copy the EzCad3.0 directory file on the installation CD directly to the hard disk. Then double-click the EzCad3.exe running software in the EzCad3.0 directory that has been installed. The computer must be authorized before the software runs, otherwise the software will not run normally.

| PC | → THUNDER (F:) → Ezcad3  |                  | ∿ 5 ∨  | 搜索"Ezcad3" |
|----|--------------------------|------------------|--------|------------|
| ^  | 名称 个                     | ~ 修改日期           | 类型     | 大小         |
| k  | 📕 LANG                   | 2021-06-22 14:43 | 文件夹    |            |
|    | 📕 PARAM                  | 2021-06-22 14:43 | 文件夹    |            |
|    | 📕 PLUG                   | 2021-01-23 14:42 | 文件夹    |            |
|    | 📕 RES                    | 2021-06-22 14:43 | 文件夹    |            |
|    | AUTOSAVE.ez3             | 2021-05-31 10:53 | EZ3 文件 | 12,284 KB  |
|    | CH365DLL64.dll           | 2015-06-15 17:29 | 应用程序扩展 | 25 KB      |
| li | DfjzhControlerDll64.dll  | 2016-08-12 18:27 | 应用程序扩展 | 871 KB     |
|    | 🗟 dlc.dll                | 2021-04-21 22:43 | 应用程序扩展 | 459 KB     |
|    | 🔍 endpoint dll           | 2019-10-21 10:52 | 応用程序扩展 | 498 KB     |
|    | 3 Ezcad3.exe             | 2021-04-21 22:43 | 应用程序   | 1,772 KB   |
|    | 3 Ezcad3_Multi.exe       | 2021-04-15 12:08 | 应用程序   | 1,741 KB   |
|    | Ezcad3Kernel.dll         | 2021-04-22 18:37 | 应用程序扩展 | 8,566 KB   |
|    | Ezcad3Motion.dll         | 2017-12-04 20:16 | 应用程序扩展 | 31 KB      |
|    | 🗟 gt_rn.dll              | 2020-06-16 11:13 | 应用程序扩展 | 738 KB     |
| le | 🗟 gts.dll                | 2020-06-12 15:13 | 应用程序扩展 | 1,738 KB   |
| Ĩ. | 🕒 LicenseManager_x64.exe | 2021-01-19 19:45 | 应用程序   | 1,286 KB   |
| 1  | 뤎 OpenIssue.exe          | 2019-11-07 17:30 | 应用程序   | 99 KB      |
|    | 🗟 QIL.dll                | 2020-06-04 13:48 | 应用程序扩展 | 9,001 KB   |
|    | Scan3DLib.dll            | 2021-03-23 22:40 | 应用程序扩展 | 27 KB      |
| ~  | WrapAlgorithm.dll        | 2020-11-01 21:41 | 应用程序扩展 | 888 KB     |

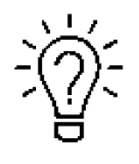

The Software, Drive and Correction file are in the U-disk that came with the fiber machine.

### 5.2.1 Driver Installation

Turn on the fiber laser

Connect your fiber laser and PC via USB cable.

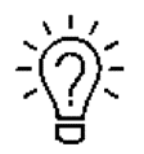

Before go to next step, please save the Driver file in the U- disk to your computer, and

remember where it is.

www.thunderlaser.com tech@thunderlaser.com Tel :(86)769 826653

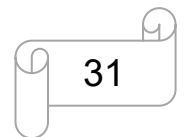

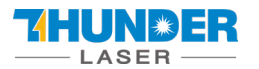

### **USERS MANUAL**

### **AURORA SERIES**

| 1 🚽 🕹 🕹        | JRO | RA Series- Fiber Laser | → Fiber software → Dr | river            | ~  | ō        | ♪ 搜 | 索"Driver" |  |
|----------------|-----|------------------------|-----------------------|------------------|----|----------|-----|-----------|--|
| c ^            | •   | 名称                     | ^                     | 修改日期             | 类型 | <u>u</u> |     | 大小        |  |
| ive Cloud File |     | DLC Driver             |                       | 2021-06-23 11:20 | 文件 | 挟        |     |           |  |

2. Go Manage>>Device manager>>Other devices>>DLC1000>>right click, Update driver>>Browse my computer for driver software>>Browse, and find the DLC1000 folder you saved from the U-disk that came with the fiber laser>>Select the DLC1000 driver>>Next>>Install, then the driver is installed successfully. See below pictures.

|   | Open<br>Din to Quick of |            |
|---|-------------------------|------------|
|   | Pin to Quick ac         | cess       |
| • | Manage                  |            |
|   | Pin to Start            |            |
|   | Map network d           | rive       |
|   | Disconnect net          | work drive |
|   | Create shortcut         | £          |
|   | Delete                  |            |
|   | Rename                  |            |
|   | Properties              |            |

#### Pic1

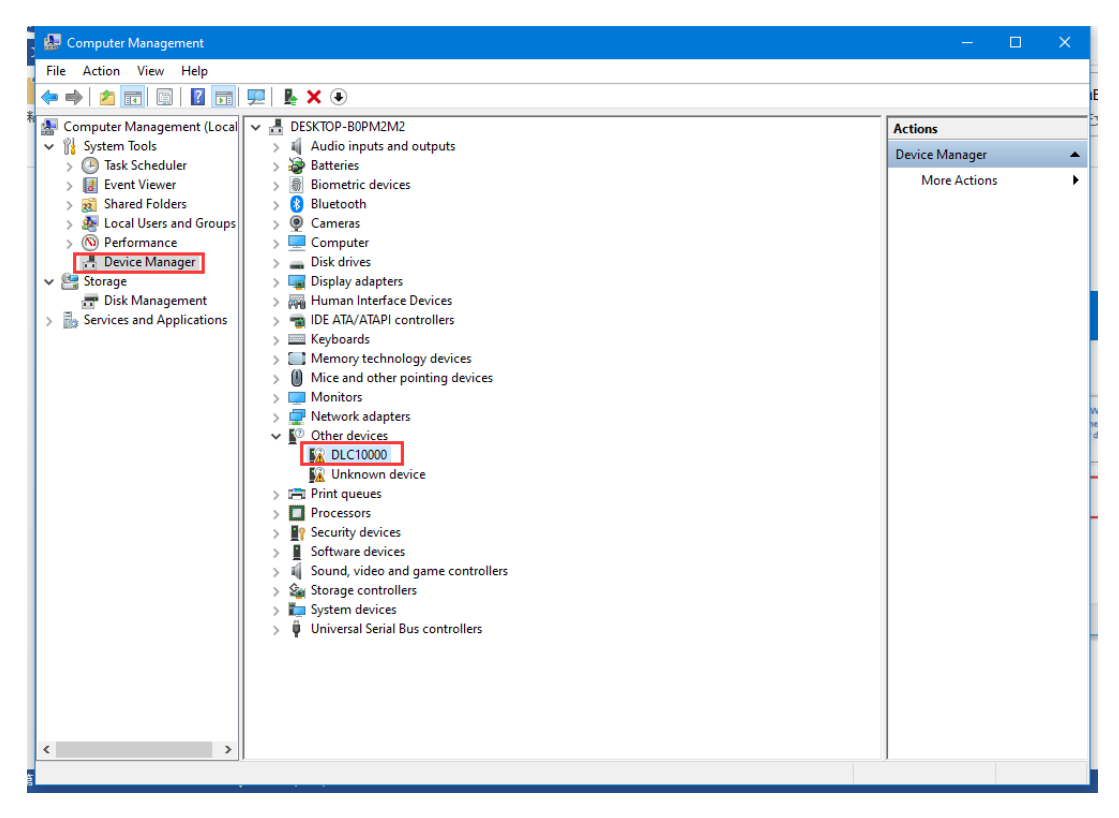

#### Pic2

www.thunderlaser.com tech@thunderlaser.com Tel :(86)769 826653

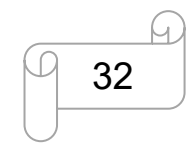

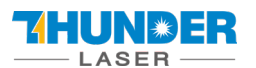

🚂 Computer Management File Action View Help 듣 🔶 🙋 📰 🖾 🛛 🖉 📷 💭 🚣 🗙 🗨 🜆 Computer Management (Local 🔽 🛃 DESKTOP-B0PM2M2 Actions ✓ 
<sup>™</sup> System Tools Audio inputs and outputs Device Manager \* Task Scheduler > 婆 Batteries > Biometric devices
 Bluetooth More Actions ۲ > 🛃 Event Viewer > 👸 Shared Folders > 🚂 Local Users and Groups > 👰 Cameras 🔊 Performance > 💻 Computer > > Disk drives
 > Display adapters 🛔 Device Manager 🗸 🚰 Storage 📅 Disk Management > 🐺 Human Interface Devices > 🖷 IDE ATA/ATAPI controllers Services and Applications > 🔤 Keyboards > 🔝 Memory technology devices > 🛽 Mice and other pointing devices Monitors
 Network adapters ✓ I<sup>™</sup> Other devices DLC100 Update driver 🕼 Unkno > 📇 Print queu Disable device > 
Processors Uninstall device > 🛐 Security de Scan for hardware changes > 📔 Software d > 👖 Sound, vid Properties > 🍇 Storage co.... > 🍢 System devices > 🏺 Universal Serial Bus controllers < > Launches the Update Driver Wizard for the selected device.

#### Pic3

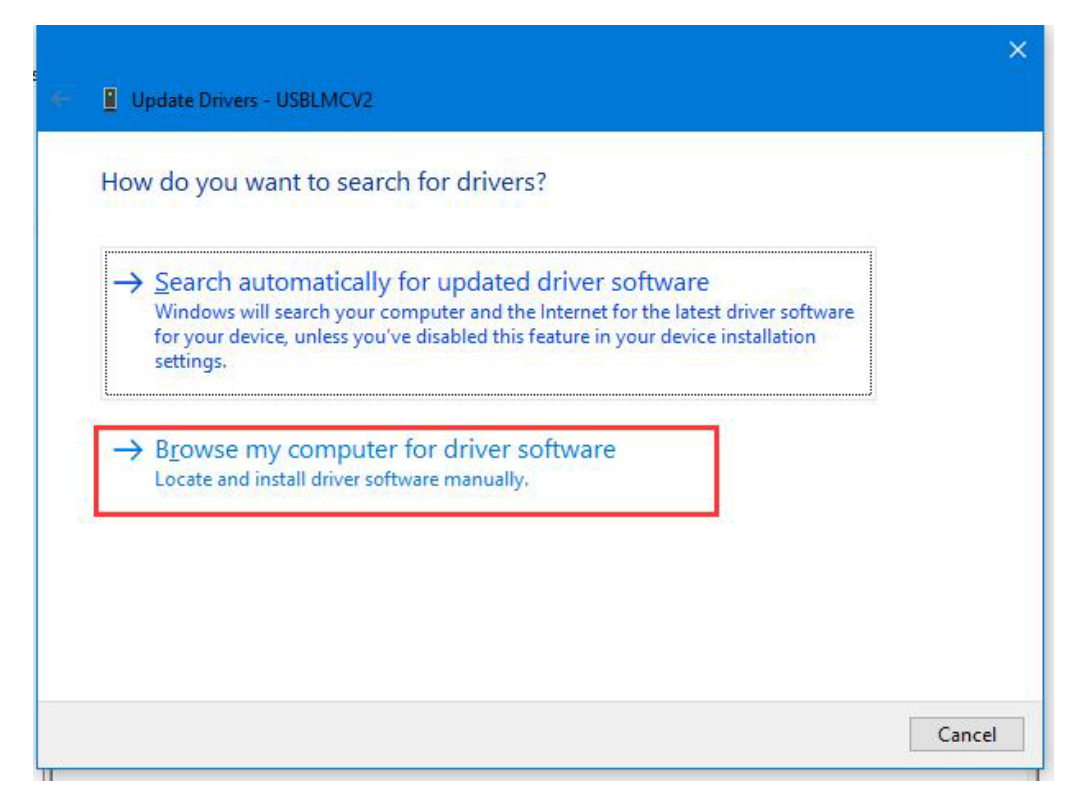

#### Pic4

www.thunderlaser.com tech@thunderlaser.com Tel :(86)769 826653

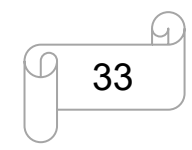

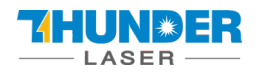

Update Drivers - DLC10000

Tel :(86)769 826653

|          |                                                                                                    | × |
|----------|----------------------------------------------------------------------------------------------------|---|
| <b>←</b> | Update Drivers - DLC10000                                                                                                    |   |
|          | Browse for drivers on your computer                                                                                                    |   |
|          | Search for drivers in this location:                                                                                                    |   |
|          | C:\Users\laser\Documents 	v Browse                                                                                                    |   |
|          | ✓ Include subfolders                                                                                                    |   |
|          | → Let me pick from a list of available drivers on my computer<br>This list will show available drivers compatible with the device, and all drivers in the<br>same category as the device. |   |
|          | <u>N</u> ext Cancel                                                                                                    |   |
| Pic5     |                                                                                                    |   |
|          | ×                                                                                                    |   |

| :\Users\laser\Desktop\DLC Driver   |                                   | ✓ B <u>r</u> owse      |
|------------------------------------|-----------------------------------|------------------------|
| Include subfolders                 |                                   |                        |
|                                    |                                   |                        |
|                                    |                                   |                        |
| N Lot mo nick from a list.         | sfavallable drivers on m          | computer               |
| This list will show available driv | ers compatible with the device, a | and all drivers in the |
| same category as the device.       |                                   |                        |
|                                    |                                   |                        |
|                                    |                                   |                        |
|                                    |                                   |                        |
|                                    |                                   | Next Cance             |
|                                    |                                   | <u>N</u> ext Cance     |

ENT CO., LTD o, Mintian Dongguan City, Guangdong Province, China

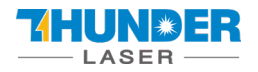

|                                                                                                    | ×    |
|----------------------------------------------------------------------------------------------------|------|
| 🗧 🔋 Update Drivers - DLC10000                                                                                                    |      |
| Browse for drivers on your computer                                                                                                    |      |
| Search for drivers in this location:                                                                                                    |      |
| C:\Users\laser\Desktop\DLC Driver                                                                                                    |      |
| ✓ Include subfolders                                                                                                    |      |
| → Let me pick from a list of available drivers on my computer<br>This list will show available drivers compatible with the device, and all drivers in the<br>same category as the device. |      |
| <u>N</u> ext Cance                                                                                                    | el l |

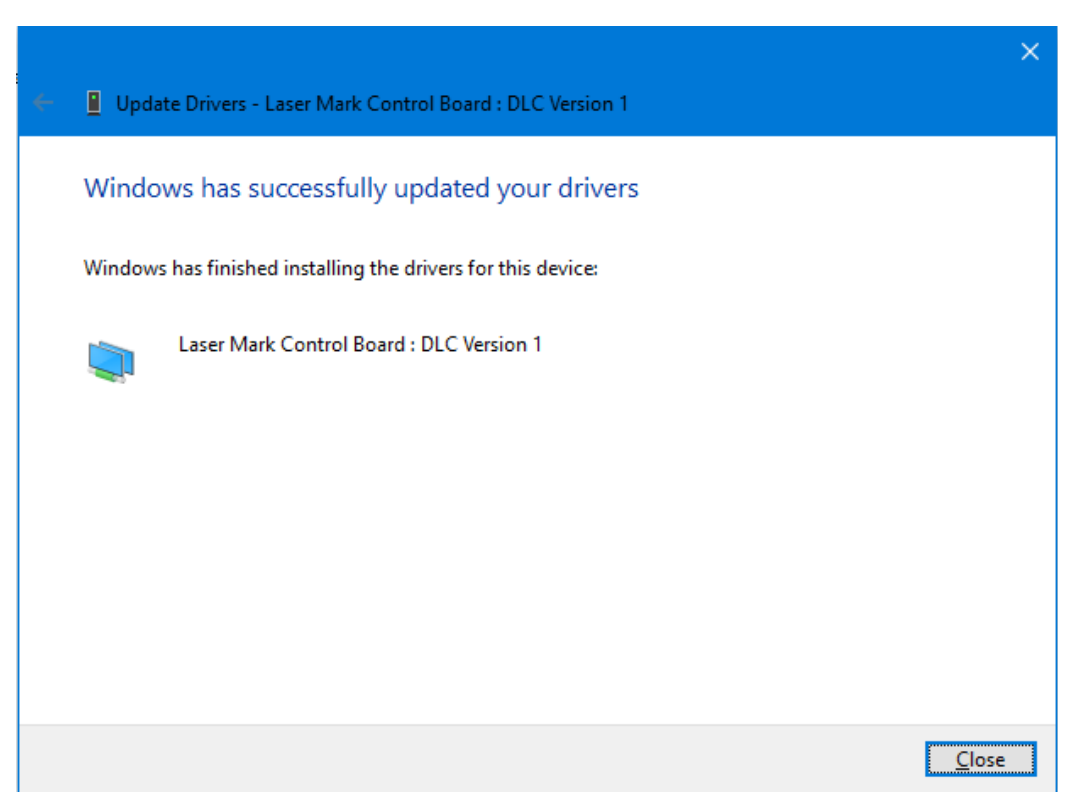

Pic8

www.thunderlaser.com
tech@thunderlaser.com
Tel :(86)769 826653

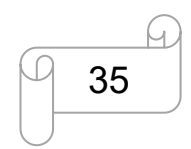

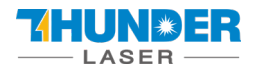

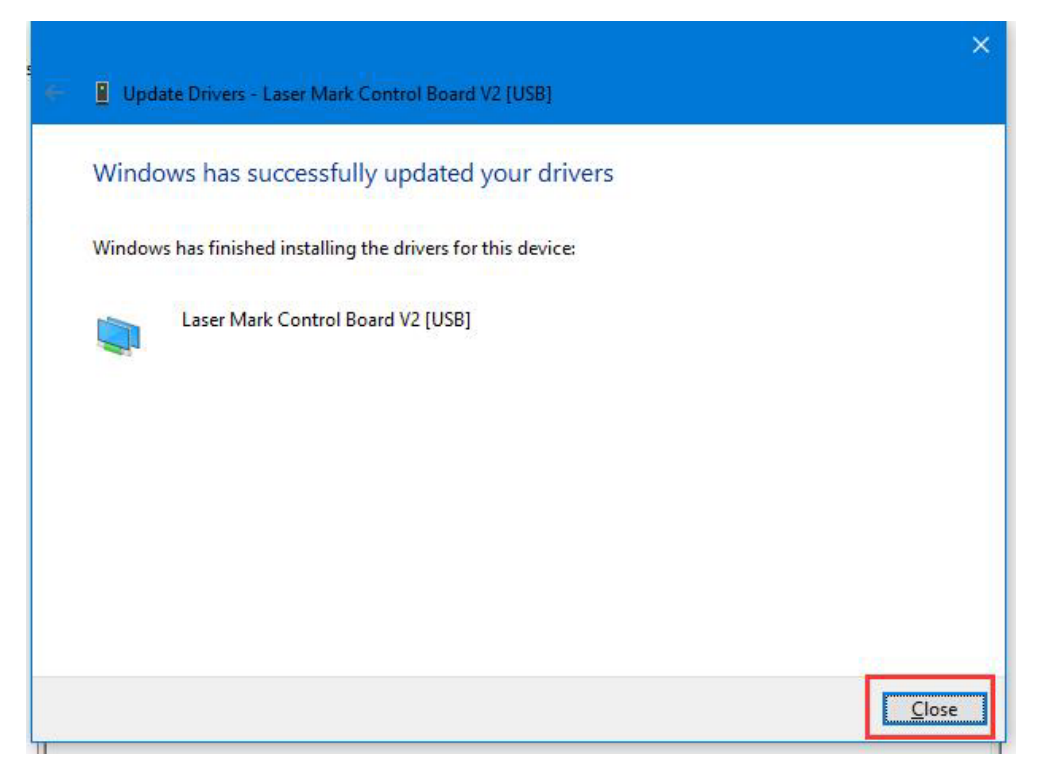

### 5.2.2 Activate the software

EzCad 3 needs to activate when first time install.

Here is a Dongle that came with the machine, on the side a string of activation codes on the back side:

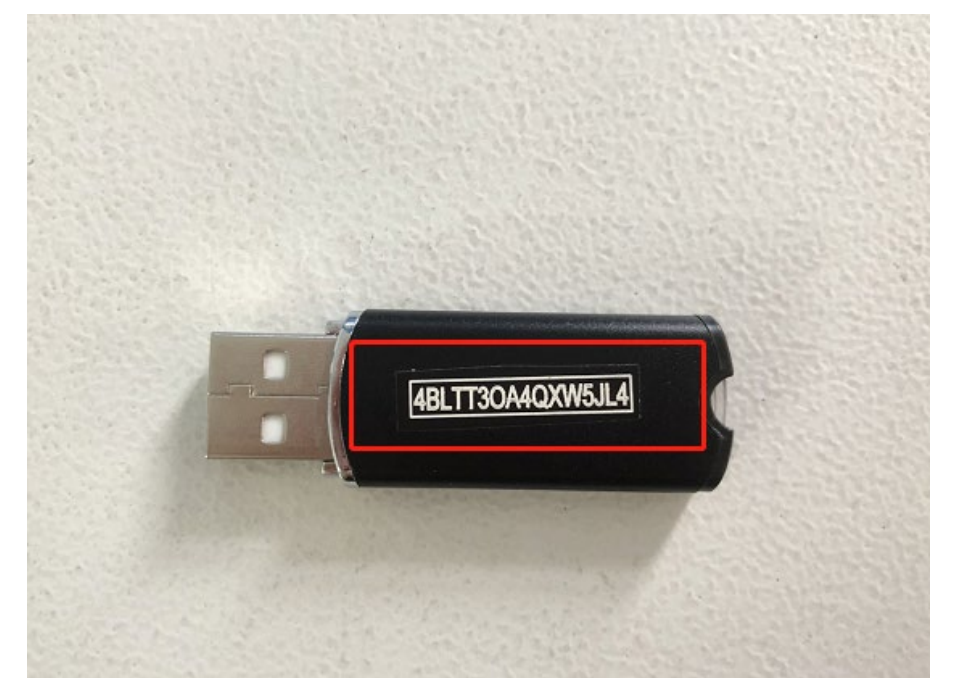

Please record this activation code to a paper, because you'll need it in activation process.

And insert the dongle into the PC during the use of EzCad3 and activation.

www.thunderlaser.com tech@thunderlaser.com Tel :(86)769 826653

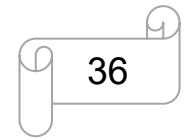

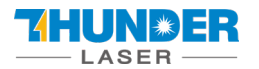

#### Activate PROcess

1. Open the activate software LicenseManager X64 in fiber software folder

| 📕 I 🛃 📑 🖛 I                                                                                                    | Manage                                                                                                    | Ezcad3_Release                                                                                                    | – 🗆 🗙                                                                                                    |
|----------------------------------------------------------------------------------------------------|----------------------------------------------------------------------------------------------------|----------------------------------------------------------------------------------------------------|----------------------------------------------------------------------------------------------------|
| File Home Share                                                                                                    | e View Application Tools                                                                                                    |                                                                                                    | ~ 😮                                                                                                    |
|                                                                                                    | ccad3_Release                                                                                                    | 5 V                                                                                                    | Search Ezcad3_Rel                                                                                                    |
| <ul> <li>▲ Quick access</li> <li>Desktop</li> <li>Downloads</li> <li>Documents</li> <li>Documents</li> <li>This PC</li> <li>This PC</li> <li>3D Objects</li> <li>Desktop</li> <li>Documents</li> <li>Documents</li> <li>Documents</li> <li>Documents</li> </ul> | Name<br>RES<br>AUTOSAVE.ez3<br>CH365DLL64.dll<br>DfjzhControlerDll64.dll<br>dlc.dll<br>endpoint.dll<br>Ezcad3.exe<br>Ezcad3.exe<br>Ezcad3.Kernel.dll<br>Ezcad3Kernel.dll<br>Ezcad3Motion.dll<br>gt_rn.dll<br>gts.dll | Date modified           2021/6/22 14:56           2021/5/31 10:53           2015/6/15 17:29           2016/8/12 18:27           2021/4/21 22:43           2019/10/21 10:52           2021/4/21 22:43           2021/4/21 22:43           2021/4/15 12:08           2021/4/22 18:37           2017/12/4 20:16           2020/6/16 11:13           2020/6/12 15:13 | Type       Size         File folder       EZ3 File         Application exten       Application exten         Application exten       Application         Application exten       Application         Application exten       Application         Application exten       Application         Application exten       Application         Application exten       Application exten         Application exten       Application exten         Application exten       Application exten |
| <ul> <li>         ↓ drive (192.168.1.:         ↓ Music         ■ Pictures         ■ Videos     </li> </ul>                                                                                                    | <ul> <li>LicenseManager_x64.exe</li> <li>OpenIssue.exe</li> <li>QIL.dll</li> <li>Scan3DLib.dll</li> <li>WranAlgorithm dll</li> </ul>                                                                                 | 2021/1/19 19:45<br>2019/11/7 17:30<br>2020/6/4 13:48<br>2021/3/23 22:40<br>2020/11/1 21:41                                                                                                    | Application<br>Application<br>Application exten<br>Application exten                                                                                                    |
| Local Disk (C:) V<br>22 items 1 item selected                                                                                                    | <                                                                                                    | 2020/11/121.41                                                                                                    |                                                                                                    |

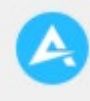

2. Click License activation icon

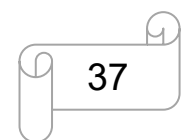

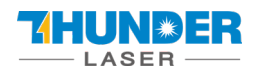

| l 🤤 License Management ' | Tool Product                      |                                                                       | - 0       | × |
|--------------------------|-----------------------------------|-----------------------------------------------------------------------|-----------|---|
|                          |                                   |                                                                       |           |   |
| i SN                     | Expiration                        | Status                                                                | Attribute |   |
|                          |                                   |                                                                       |           |   |
|                          |                                   |                                                                       |           |   |
|                          |                                   |                                                                       |           |   |
|                          |                                   |                                                                       |           |   |
|                          |                                   |                                                                       |           |   |
|                          |                                   |                                                                       |           |   |
| <b>e</b>                 | Click the authorization code in t | ne list to upgrade, transfer oper<br>on codes, click the refresh butt | ration.   |   |

3. Click "Cannot connect to the internet, activate it offline" and click

| Choose activation mode                               | ×      |
|------------------------------------------------------|--------|
| •                                                    |        |
|                                                      |        |
| Online activation via the internet                   |        |
| O Cannot connect to the internet, activate it offlin | ne     |
|                                                      |        |
|                                                      |        |
| ОК                                                   | Cancel |
|                                                      |        |

4. Click "Get the activation request file" and enter the activation code that you record. Then click "OK".

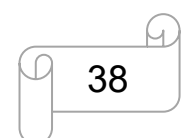

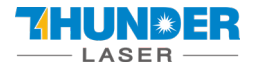

| 🕞 License ivianageme | nt Tool Product — 🗌 🔶                                                                                    | < |
|----------------------|----------------------------------------------------------------------------------------------------|---|
| <b>A O</b>           | Choose the operation mode                                                                                |   |
| SN                   |                                                                                                    |   |
|                      | Get the activation<br>request file Get the activation code file using the request file                   |   |
|                      | Apply activation code<br>file Get it via Bit Platform                                                    |   |
|                      | Back Cancel                                                                                              |   |
| <b>J</b>             | To refresh the list of authorization codes, dick the refresh button.                                     |   |
| License Manageme     |                                                                                                    |   |
|                      | nt lool Product — >                                                                                      | < |
| SN                   | Please Input SN                                                                                          | < |
| SN                   | Please Input SN        4BLTT3OA4QXW5JL4                                                                  | < |
| SN                   | Please Input SN × e e e e e e e e e e e e e e e e e e                                                    |   |
| SN SN                | Please Input SN          4BLTT3OA4QXW5JL4          SN is the software activation string provided by ISV. | < |

5. Then it will show "Activate SN successfully".

www.thunderlaser.com tech@thunderlaser.com Tel :(86)769 826653

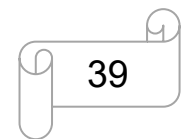

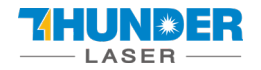

| <mark>e</mark> License Managem | nent Tool Product                                                       | – 🗆 X                  |
|--------------------------------|-------------------------------------------------------------------------|------------------------|
|                                |                                                                         | Unidentified BitID (1) |
| SN                             | Choose activation mode                                                  | × Jte                  |
|                                | Online a Cannot Cannot OK                                               |                        |
|                                | Click the authorization code in the list to upgrade, transfer operation | n.                     |
|                                | To refresh the list of authorization codes, click the refresh button.   |                        |

#### 6. Now, the SN is activated successfully.

| 💭 Lice | ense Management To      | ol Product                                           |        | - 0       | × |
|--------|-------------------------|------------------------------------------------------|--------|-----------|---|
| 4      |                         |                                                      |        |           |   |
|        | SN                      | Expiration                                           | Status | Attribute |   |
|        | 4BLT **** 5JL4          |                                                      |        |           |   |
|        |                         |                                                      |        |           |   |
|        |                         |                                                      |        |           |   |
|        |                         |                                                      |        |           |   |
|        |                         |                                                      |        |           |   |
|        |                         |                                                      |        |           |   |
|        |                         |                                                      |        |           |   |
|        | Update Cli<br>Revoke Re | ick it to upgrade the SN<br>evocation is not allowed |        |           |   |

7. Then you can open the EzCad3 software.

www.thunderlaser.com tech@thunderlaser.com Tel :(86)769 826653

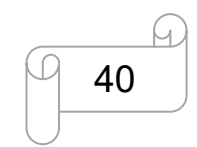

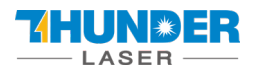

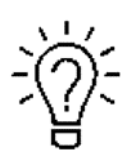

1. The dongle must be plug into the PC when you using fiber machine.

2. The activation code can only activate 5 computers.

### 5.2.3 Software setting

#### 1. General setting

We have made the correct settings in the software before the machine leaves the factory.

Please open the software to check if they are correct.

Open the software, then press "F3" and select items according to below picture (take MOPA 20W as an example).

Laser type: FIBER

#### Frequency(kHz):

Min Value:1, Max Value:4000.

#### Pusle Width:

Enable pulse width setting: Ture

#### Laser emission:

MO always open: Ture

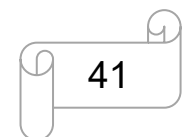

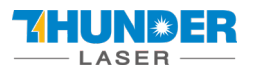

### **USERS MANUAL**

| Field                                                                                                    | - Lacer type                                                                                                    |                                                                                                |  |
|----------------------------------------------------------------------------------------------------|----------------------------------------------------------------------------------------------------|------------------------------------------------------------------------------------------------|--|
| Laser Control                                                                                                    | Laser type                                                                                                    | EIRER                                                                                          |  |
| Port                                                                                                    | Easer type                                                                                                    | TIDER                                                                                          |  |
| Stop marking port                                                                                                    | Min Value                                                                                                    | 1                                                                                              |  |
| Fly Mark                                                                                                    | Max Value                                                                                                    | 4000                                                                                           |  |
| Scanner                                                                                                    | Frequency Delay(ms)                                                                                                    | 0                                                                                              |  |
| Axis solution                                                                                                    | PWM Opening delay(us)                                                                                                    | 0                                                                                              |  |
| Hardware info                                                                                                    | Power                                                                                                    |                                                                                                |  |
| Other                                                                                                    | Power Map                                                                                                    | 0-0.0%,100-100.0%                                                                              |  |
|                                                                                                    |                                                                                                    |                                                                                                |  |
|                                                                                                    |                                                                                                    |                                                                                                |  |
|                                                                                                    | FIBER                                                                                                    |                                                                                                |  |
|                                                                                                    | Туре                                                                                                    | IPG_YLPM(Type:D)                                                                               |  |
|                                                                                                    | Pulse Width                                                                                                    | T                                                                                              |  |
|                                                                                                    | Enable pulse width setting                                                                                                    | Irue                                                                                           |  |
|                                                                                                    | Changing pulse duration delay                                                                                                    | 10                                                                                             |  |
|                                                                                                    | Pulse width index mode                                                                                                    | False                                                                                          |  |
|                                                                                                    |                                                                                                    |                                                                                                |  |
|                                                                                                    |                                                                                                    | 24                                                                                             |  |
| guration F:\Fiber laser\E                                                                                                    | zcad3\PARAM\MarkCfg7                                                                                                    | <u>2</u> 1,                                                                                    |  |
| guration F:\Fiber laser\E                                                                                                    | zcad3\PARAM\MarkCfg7                                                                                                    |                                                                                                |  |
| guration F:\Fiber laser\E<br>ield<br>.aser Control                                                                                                    | zcad3\PARAM\MarkCfg7<br>□ FIBER<br>Type                                                                                                    | IPG VI PM(Type:D)                                                                              |  |
| guration F:\Fiber laser\E<br>Field<br>Jaser Control                                                                                                    | zcad3\PARAM\MarkCfg7<br>□ FIBER<br>Type<br>□ Pulse Width                                                                                                    | IPG_YLPM(Type:D)                                                                               |  |
| guration F:\Fiber laser\E<br>Field<br>Control<br>Stop marking port                                                                                                    | zcad3\PARAM\MarkCfg7<br>□ FIBER<br>Type<br>□ Pulse Width<br>Enable pulse width setting                                                                                                    | IPG_YLPM(Type:D)<br>True                                                                       |  |
| guration F:\Fiber laser\E<br>Field<br>aser Control<br>Port<br>Stop marking port<br>ed light pointer<br>Fly Mark                                                                     | zcad3\PARAM\MarkCfg7  FIBER Type Pulse Width Enable pulse width setting Enable the first time to open the                                                                                                    | IPG_YLPM(Type:D)<br>True<br>False                                                              |  |
| guration F:\Fiber laser\E<br>Field<br>aser Control<br>Port<br>Stop marking port<br>Red light pointer<br>Fly Mark<br>Scanner                                                         | zcad3\PARAM\MarkCfg7   FIBER  Type  Pulse Width Enable pulse width setting Enable the first time to open the Changing pulse duration delay(                                                                                                    | IPG_YLPM(Type:D)<br>True<br>False<br>10                                                        |  |
| guration F:\Fiber laser\E<br>Field<br>aser Control<br>Port<br>Stop marking port<br>Red light pointer<br>Fly Mark<br>Scanner<br>Axis solution                                        | zcad3\PARAM\MarkCfg7  FIBER Type Pulse Width Enable pulse width setting Enable the first time to open the Changing pulse duration delay( Pulse width index mode                                                                                                    | IPG_YLPM(Type:D)<br>True<br>False<br>10<br>False                                               |  |
| guration F:\Fiber laser\E<br>Field<br>aser Control<br>Port<br>Stop marking port<br>Red light pointer<br>Fly Mark<br>Scanner<br>Axis solution<br>Hardware info<br>Deseword           | zcad3\PARAM\MarkCfg7  FIBER Type Pulse Width Enable pulse width setting Enable the first time to open the Changing pulse duration delay( Pulse width index mode Set MO after pulse width change                                                                                                    | IPG_YLPM(Type:D)<br>True<br>False<br>10<br>False<br>False<br>False                             |  |
| guration F:\Fiber laser\E<br>rield<br>aser Control<br>Port<br>Stop marking port<br>Red light pointer<br>Hy Mark<br>Scanner<br>Axis solution<br>Hardware info<br>Yassword<br>Other   | zcad3\PARAM\MarkCfg7  FIBER Type Pulse Width Enable pulse width setting Enable the first time to open the Changing pulse duration delay( Pulse width index mode Set MO after pulse width change Preionization                                                                                                    | IPG_YLPM(Type:D)<br>True<br>False<br>10<br>False<br>False<br>False                             |  |
| ield<br>aser Control<br>fort<br>for marking port<br>ted light pointer<br>ly Mark<br>icanner<br>twis solution<br>hardware info<br>tassword<br>Other                                  | zcad3\PARAM\MarkCfg7  FIBER Type Pulse Width Enable pulse width setting Enable the first time to open the Changing pulse duration delay( Pulse width index mode Set MO after pulse width change Preionization Enable                                                                                                 | IPG_YLPM(Type:D)<br>True<br>False<br>10<br>False<br>False<br>False                             |  |
| ield<br>aser Control<br>fort<br>top marking port<br>top marking port<br>ted light pointer<br>dy Mark<br>teanner<br>txis solution<br>tardware info<br>fassword<br>Other              | zcad3\PARAM\MarkCfg7   FIBER  Type  Pulse Width  Enable pulse width setting Enable the first time to open the Changing pulse duration delay( Pulse width index mode Set MO after pulse width change  Preionization Enable Frequency(kHz)                                                                             | IPG_YLPM(Type:D)<br>True<br>False<br>10<br>False<br>False<br>False<br>80                       |  |
| guration F:\Fiber laser\E<br>ield<br>aser Control<br>ort<br>Gtop marking port<br>Red light pointer<br>Hy Mark<br>Geanner<br>Axis solution<br>Hardware info<br>Password<br>Dther     | zcad3\PARAM\MarkCfg7  FIBER Type Pulse Width Enable pulse width setting Enable the first time to open the Changing pulse duration delay( Pulse width index mode Set MO after pulse width change Preionization Enable Frequency(kHz) SPI COC                                                                          | IPG_YLPM(Type:D)<br>True<br>False<br>10<br>False<br>False<br>False<br>80                       |  |
| guration F:\Fiber laser\E<br>Field<br>Asser Control<br>Port<br>Stop marking port<br>Red light pointer<br>Fly Mark<br>Scanner<br>Axis solution<br>Hardware info<br>Password<br>Dther | zcad3\PARAM\MarkCfg7   FIBER Type Pulse Width Enable pulse width setting Enable the first time to open the Changing pulse duration delay( Pulse width index mode Set MO after pulse width change Preionization Enable Frequency(kHz) SPI QCW Lucce activities                                                        | IPG_YLPM(Type:D)<br>True<br>False<br>10<br>False<br>False<br>False<br>80                       |  |
| guration F:\Fiber laser\E<br>ield<br>aser Control<br>Port<br>Stop marking port<br>Red light pointer<br>Iy Mark<br>Scanner<br>Xxis solution<br>Hardware info<br>Password<br>Other    | zcad3\PARAM\MarkCfg7   FIBER Type Pulse Width Enable pulse width setting Enable the first time to open the Changing pulse duration delay( Pulse width index mode Set MO after pulse width change Preionization Enable Frequency(kHz) SPI QCW Lacer emission MO Abuser agent                                          | IPG_YLPM(Type:D)<br>True<br>False<br>10<br>False<br>False<br>False<br>80                       |  |
| guration F:\Fiber laser\E<br>ield<br>aser Control<br>Port<br>Stop marking port<br>Red light pointer<br>ly Mark<br>Scanner<br>Axis solution<br>Hardware info<br>Password<br>Other    | zcad3\PARAM\MarkCfg7                                                                                                    | IPG_YLPM(Type:D)<br>True<br>False<br>10<br>False<br>False<br>80                                |  |
| guration F:\Fiber laser\E<br>Field<br>aser Control<br>Port<br>Stop marking port<br>Red light pointer<br>Hy Mark<br>Scanner<br>Axis solution<br>Hardware info<br>Password<br>Other   | zcad3\PARAM\MarkCfg7   FIBER  Type  Pulse Width  Enable pulse width setting Enable the first time to open the Changing pulse duration delay( Pulse width index mode Set MO after pulse width change  Preionization Enable Frequency(kHz)  SPI QCW  Laser emission MO Always open Open MO delay(ms) Leakage treatment | IPG_YLPM(Type:D)<br>True<br>False<br>10<br>False<br>False<br>False<br>80<br>True<br>8<br>False |  |
| guration F:\Fiber laser\E<br>ield<br>aser Control<br>Yort<br>Stop marking port<br>Red light pointer<br>Hy Mark<br>Scanner<br>Axis solution<br>Hardware info<br>Yassword<br>Other    | zcad3\PARAM\MarkCfg7  FIBER Type Pulse Width Enable pulse width setting Enable the first time to open the Changing pulse duration delay( Pulse width index mode Set MO after pulse width change Preionization Enable Frequency(kHz) SPI QCW Laser emission MO Always open Open MO delay(ms) Leakage treatment Other  | IPG_YLPM(Type:D)<br>True<br>False<br>10<br>False<br>False<br>80<br>True<br>8<br>False          |  |
| guration F:\Fiber laser\E<br>Field<br>aser Control<br>Port<br>Stop marking port<br>Red light pointer<br>Hy Mark<br>Scanner<br>Axis solution<br>Hardware info<br>Assword<br>Other    | zcad3\PARAM\MarkCfg7  FIBER Type Pulse Width Enable pulse width setting Enable the first time to open the Changing pulse duration delay( Pulse width index mode Set MO after pulse width change Preionization Enable Frequency(kHz) SPI QCW Laser emission MO Always open Open MO delay(ms) Leakage treatment Other  | IPG_YLPM(Type:D) True False 10 False False 80 True 8 False                                     |  |
| guration F:\Fiber laser\E<br>Field<br>Aser Control<br>Port<br>Stop marking port<br>Aed light pointer<br>Iy Mark<br>Scanner<br>Axis solution<br>Aardware info<br>Password<br>Other   | zcad3\PARAM\MarkCfg7  FIBER Type Pulse Width Enable pulse width setting Enable the first time to open the Changing pulse duration delay( Pulse width index mode Set MO after pulse width change Preionization Enable Frequency(kHz) SPI QCW Laser emission MO Always open Open MO delay(ms) Leakage treatment Other  | IPG_YLPM(Type:D) True False 10 False False 80 True 8 False                                     |  |

www.thunderlaser.com tech@thunderlaser.com Tel :(86)769 826653

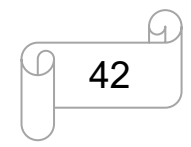

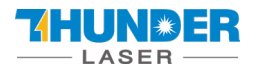

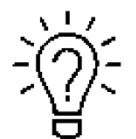

The frequency ranges for different laser source.

| Laser fiber | 20W      | 50W       |           |
|-------------|----------|-----------|-----------|
| Laser MOPA  |          |           | 20W       |
| Frequency   | 20-60kHz | 50-100kHz | 1-4000kHz |

#### 2. How to import the correction file.

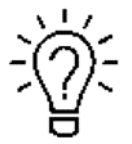

1. Before leaving the factory, we have done a correction test for each machine and import the correction file to fiber software, so the customer does not need to do correction again.

2. Different field lenses have different correction files and cannot be used universally.

3. If the field lens selected by the random device is purchased from us, we will prepare the

calibration file and put it in the U disk.

Open the software>>Press "F3" button>>Field>>find the correction file(let's say the name is  $9 \times 9$ .cor) in the USB disk that came with the machine.

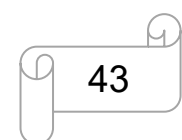

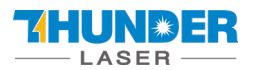

| Configuration C:\Users\Thunder | Laser | \Desktop\Ezcad3_Release\PARA | M\MarkCfg7 —        |               | ×  |
|--------------------------------|-------|------------------------------|---------------------|---------------|----|
| ···· Field                     |       | Field                        |                     |               | ^  |
| Laser Control                  |       | Size(MM)                     | 217.727             |               |    |
|                                |       | Galvo2=X                     | True                |               |    |
| Red light pointer              |       | Reverse X                    | False               |               |    |
| Fly Mark                       |       | Reverse Y                    | False               |               |    |
| - Axis solution                | Ξ     | Calibration                  |                     |               |    |
| Hardware info                  |       | Use the correction file      | True                | _             |    |
| Password                       | 1 L   | File name                    | F:\9X9.cor          |               |    |
| Other                          |       | Transform                    |                     |               |    |
|                                |       | Offset X(MM)                 | 0                   |               |    |
|                                |       | Offset Y(MM)                 | 0                   |               |    |
|                                |       | Offset Z(MM)                 | 0                   |               |    |
|                                |       | Angle(Degree)                | 0                   |               |    |
|                                |       | Go to pos. after Mark        |                     |               |    |
|                                |       | Enable                       | False               |               |    |
|                                |       | Position X                   | 0                   |               |    |
|                                |       | Position Y                   | 0                   |               |    |
|                                | Ξ     | Limit param                  |                     |               | ~  |
|                                | Fil   | e name                       | <mark>2</mark><br>к | <u>C</u> ance | 21 |

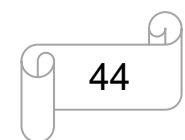

# 6. How to set&adjust the focus length of Auto-focus

AURORA series marking machines can be equipped with 3 field lenses (F-160, F-210, F-290), and the focal lengths of different field lens es are different. After changing the field lens, the user needs to adjust the focus of autofocus again.

|                     | AURORA 8        | AURORA 8 PRO |
|---------------------|-----------------|--------------|
| Auto-focus software | Jhc Seriestools | TI-tool      |

### 6.1 Jhc Serials tool

#### How to set the focus length of Auto-focus:

(1) First time use the auto-focusing system, connect the wire of the control board, then connect to the computer.

How to connect the USB cable of Auto-focus board:

Find the USB cable of Auto-focus board that came with the Fiber machine.

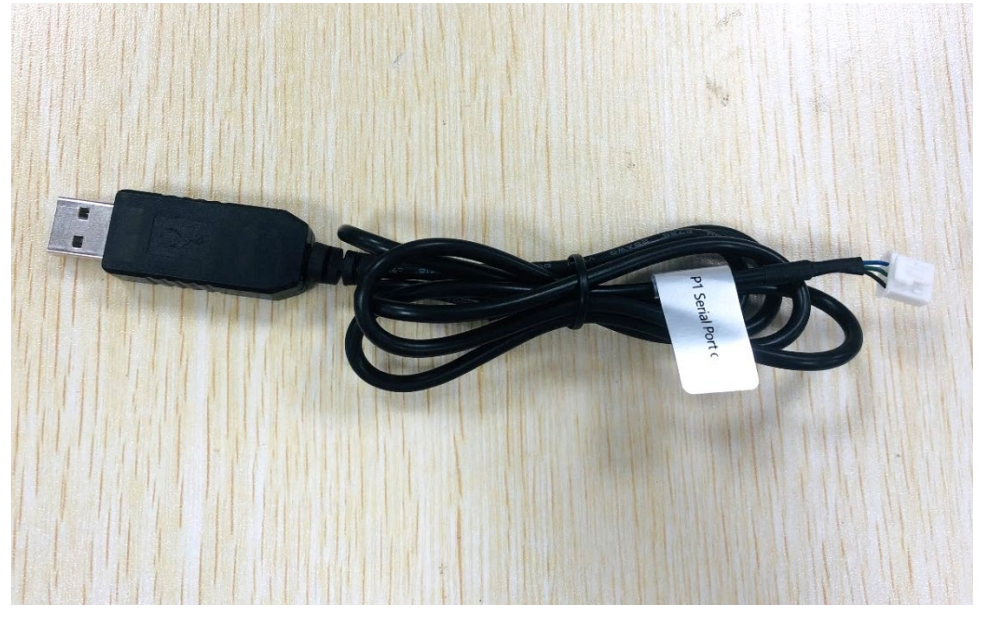

Loosen the 6 fixing screws of the top cover of the fixed marking machine (please keep the screws), move the top cover to the right, move it to see the auto focus plate, and connect the USB cable to the auto focus plate "UStart" interface, the other end is connected to the computer end.

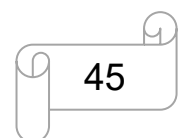

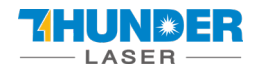

### **USERS MANUAL**

### **AURORA SERIES**

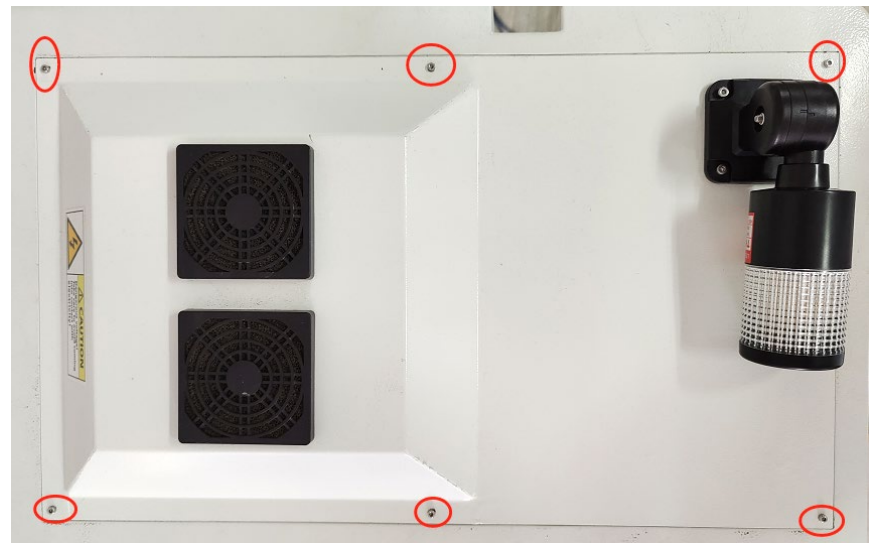

Pic1

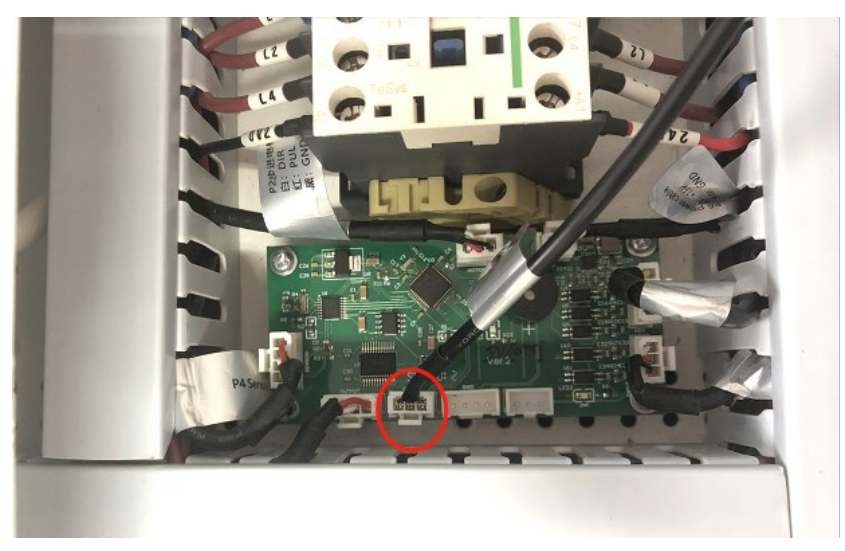

Pic2

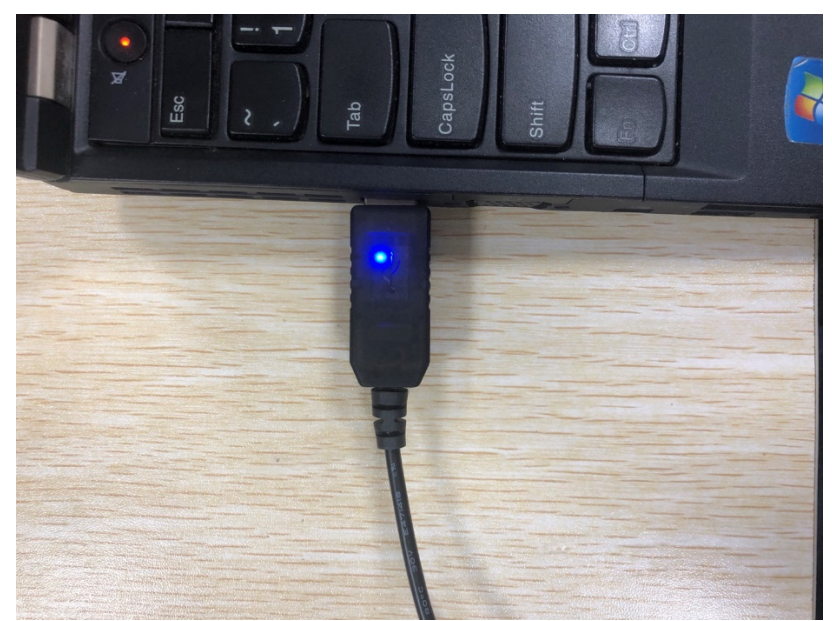

#### Pic3

www.thunderlaser.com tech@thunderlaser.com Tel :(86)769 826653

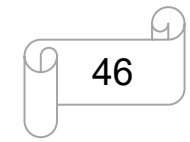

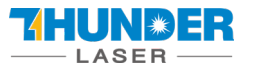

(2) Install USB driver: Right click "computer>>Management>>device manager>>Other devices>>USB Serial>>Update Driver>>Browse my computer to driver software>>Find the Driver folder that came with the machine CD340G-USB-Drive>>Next>>Install successfully.

Find the corresponding COM of the USB, and remember it.

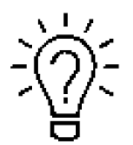

The auto-focus software driver folder in the U-disk that came with the Fiber machine.

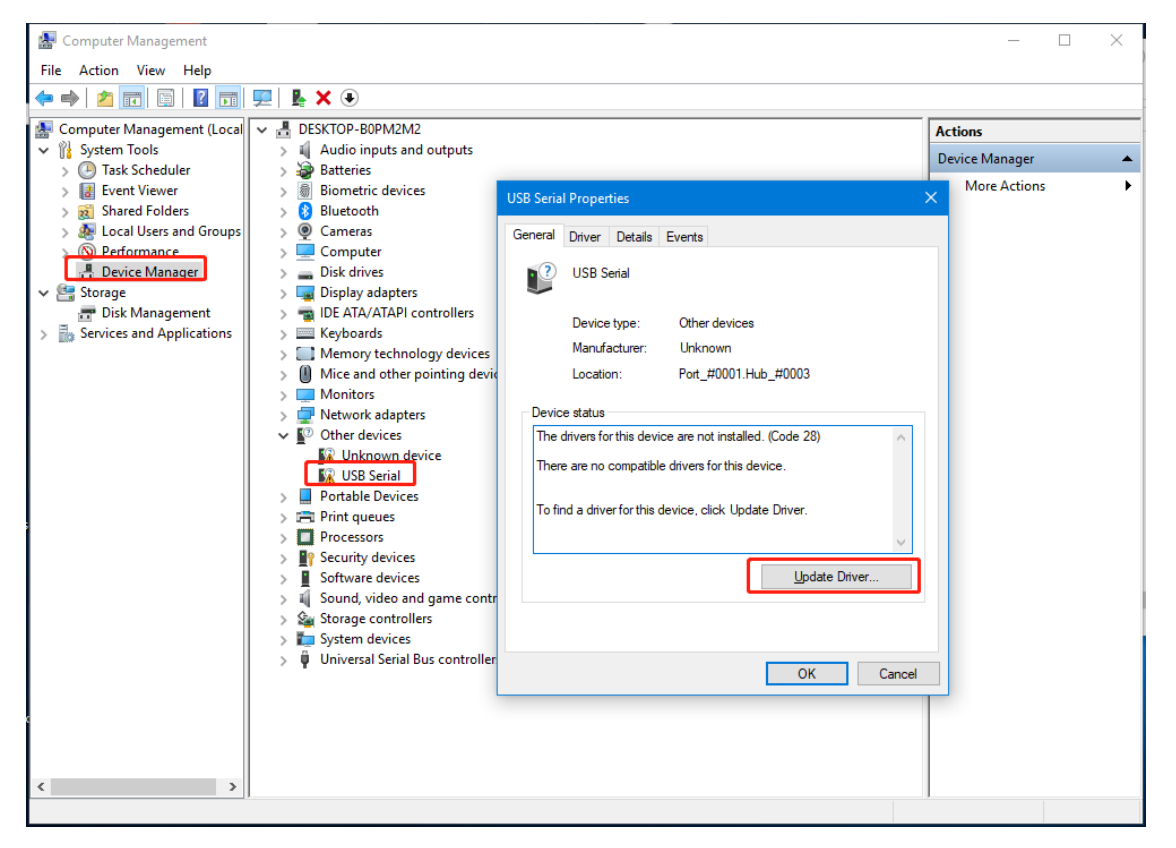

Pic1

www.thunderlaser.com tech@thunderlaser.com Tel :(86)769 826653

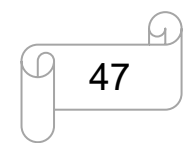

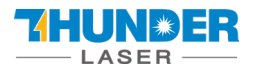

| $\rightarrow$ | • Search automatically for updated driver software                                                                                                    |  |
|---------------|----------------------------------------------------------------------------------------------------|--|
|               | Windows will search your computer and the Internet for the latest driver software for your device, unless you've disabled this feature in your device installation settings. |  |
|               | Browse my computer for driver software                                                                                                    |  |
| Í             | Locate and install driver software manually.                                                                                                    |  |
|               |                                                                                                    |  |

| 25 | 🗲 📱 Update Drivers - USB Serial                                                                                                    | × |
|----|----------------------------------------------------------------------------------------------------|---|
|    | Browse for drivers on your computer                                                                                                    |   |
|    | Search for drivers in this location:          F:\Jhc Auto Focus\CH340G_USB Drive       >       Browse         Include subfolders                                                          |   |
|    | → Let me pick from a list of available drivers on my computer<br>This list will show available drivers compatible with the device, and all drivers in the<br>same category as the device. |   |
|    | <u>N</u> ext Cance                                                                                                    | : |

Pic3

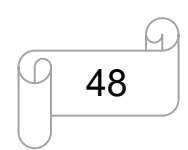

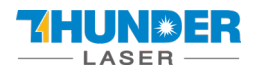

|                                                              | ×             |
|--------------------------------------------------------------|---------------|
| 🗢 🚊 Update Drivers - USB-SERIAL CH340 (COM10)                |               |
| Windows has successfully updated your drivers                |               |
| Windows has finished installing the drivers for this device: |               |
| USB-SERIAL CH340                                             |               |
|                                                              |               |
|                                                              |               |
|                                                              |               |
|                                                              |               |
|                                                              | <u>C</u> lose |

(3) Choose correct COM port and click connect, then set the screw pitch as 5, Pulse count as 5000. Speed as 1(divided into 10 gears, 1 fastest, 10 slowest, 1-10 decreasing speed), then click Send, successfully set window will be showed. And enter the focal length according to the recommended form. **Focal Length for different lens(for reference only)** 

|                    | F-160             | F-210 | F-290             |
|--------------------|-------------------|-------|-------------------|
| 20WATT             |                   |       |                   |
| Focus length range |                   |       |                   |
| 50WATT             | P:30%, S:100mm/s, |       | P:30%, S:100mm/s, |
|                    | PW:100ns          |       | PW:100ns          |
| Focus length range | 215—217mm         |       | 393-395mm         |
| 20 WATT(MOPA)      | P:30%, S:100mm/s, |       | P:30%, S:100mm/s, |
|                    | PW:100ns          |       | PW:100ns          |
| Focus length range | 215—217mm         |       | 393.5—395.5mm     |

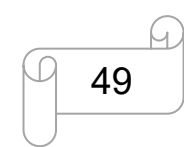

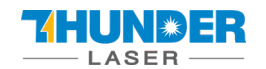

### **USERS MANUAL**

| SINO-GALVO             | - 🗆 X                                                                                                    |
|------------------------|----------------------------------------------------------------------------------------------------|
|                        |                                                                                                    |
|                        |                                                                                                    |
|                        |                                                                                                    |
| Port number            | Screw nitch 5 mm                                                                                                    |
| COM10                  |                                                                                                    |
| Baud rate              | Pulse count 5000 round                                                                                                    |
|                        | Focal length 220 mm                                                                                                    |
| Disconnect             | Speed • 10 • 1Fastest • 10slowest                                                                                                    |
|                        | Real Focal length 00 mm                                                                                                    |
| Exist                  |                                                                                                    |
|                        | Send                                                                                                    |
|                        |                                                                                                    |
|                        |                                                                                                    |
|                        |                                                                                                    |
| D' 1                   |                                                                                                    |
| PICI                   |                                                                                                    |
| "Par SINO-GALVO        | - D ×                                                                                                    |
|                        |                                                                                                    |
|                        |                                                                                                    |
|                        |                                                                                                    |
| Port number            |                                                                                                    |
| COM10 -                | Screw pitch                                                                                                    |
| Baud rate              | Pulse count 5000 round                                                                                                    |
| 115000                 |                                                                                                    |
| 115200 👻               | Parameter setting is successful! X Parameter setting is successful! MMM                                                                 |
| 115200                 | Parameter setting is successful! ×<br>Parameter setting is successful! mm<br>IFastest • 10slowest                                       |
| 115200 V<br>Disconnect | Parameter setting is successful! ×<br>Parameter setting is successful! mm<br>OK 1Fastest • 10slowest<br>Real Focal length 00 mm         |
| Disconnect             | Parameter setting is successful! ×<br>Parameter setting is successful! mm<br>OK 1Fastest • 10slowest<br>Real Focal lengtn 00 mm         |
| Disconnect<br>Exist    | Parameter setting is successful! ×<br>Parameter setting is successful! mm<br>OK IFastest • 10slowest<br>Real Focal length 00 mm<br>Send |
| Disconnect<br>Exist    | Parameter setting is successful!<br>Parameter setting is successful! mm<br>IFastest • 10slowest<br>Real Focal length 00 mm<br>Send      |
| Disconnect<br>Exist    | Parameter setting is successful!<br>Parameter setting is successful! mm<br>IFastest • 10slowest<br>Real Focal length 00 mm<br>Send      |
| Disconnect<br>Exist    | Parameter setting is successful!<br>Parameter setting is successful! mm<br>IFastest • 10slowest<br>Real FOCal length 00 mm<br>Send      |
| Disconnect<br>Exist    | Parameter setting is successful!<br>Parameter setting is successful! mm<br>IFastest • 10slowest<br>Keal Focal length 00 mm<br>Send      |
| Disconnect<br>Exist    | Parameter setting is successfull<br>Parameter setting is successfull<br>NM<br>IFastest • 10slowest<br>Real Focal length<br>Send         |

Pic2

www.thunderlaser.com tech@thunderlaser.com Tel :(86)769 826653

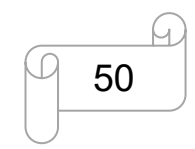

#### How to adjust the focus length:

- (1) Install the USB driver first, and set the Screw pitch, Pulse count and Speed according to the steps in **How to set the focus length**.
- (2) Open the marking software, place a piece of metal material on the work platform, draw a 10\*10mm square in the software, set the marking parameters, it is recommended to set the speed at 100mm/s and the power at 30%. Low-speed marking makes it easier to observe changes in focal length. Click on the red light, align the material, and click on the mark. During the marking process, press the up or down button of the marking machine to observe the beam. When the beam is brightest, it is the best focus. At the same time, it can be observed that the actual focal length column in the auto-focus adjustment software is constantly changing, and the actual focal length when the beam is at its brightest is recorded. How to use the Fiber laser, you can refer to Chapter 6.

And below form is for reference. You can enter them in auto-focus software or adjust based on them.

|                    | F-160             | F-210 | F-290             |
|--------------------|-------------------|-------|-------------------|
| 20WATT             |                   |       |                   |
| Focus length range |                   |       |                   |
| 50WATT             | P:30%, S:100mm/s, |       | P:30%, S:100mm/s, |
|                    | PW:100ns          |       | PW:100ns          |
| Focus length range | 215—217mm         |       | 393-395mm         |
| 20 WATT(MOPA)      | P:30%, S:100mm/s, |       | P:30%, S:100mm/s, |
|                    | PW:100ns          |       | PW:100ns          |
| Focus length range | 215—217mm         |       | 393.5—395.5mm     |

(5) Enter the recorded real focal length value into the set focal length input box, click "send" again, the software will return to the successful setting, the parameters will be stored by the software, and the system will automatically move to this position by clicking the auto focus button again.

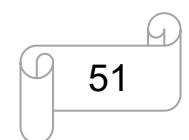

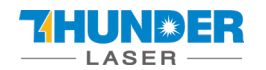

| SINO-GALVO  | - 0                          | × |
|-------------|------------------------------|---|
|             |                              |   |
|             |                              |   |
| Dort number |                              |   |
| COM10 V     | Screw pitch 5 mm             |   |
| Baud rate   | Pulse count 5000 round       |   |
|             | Focal length 220 mm          |   |
| Disconnect  | Speed • 1Fastest • 10slowest |   |
|             | Real Focal length 262.8 mm   |   |
| Exist       | Send                         |   |
|             |                              |   |
|             |                              |   |
|             |                              |   |
|             |                              |   |

### 6.2 TL-tool

#### How to set the focus length of Auto-focus:

(1) First time use the auto-focusing system, connect the wire of the control board, then connect to the computer.

How to connect the USB cable of Auto-focus board:

Find the USB cable of Auto-focus board that came with the Fiber machine.

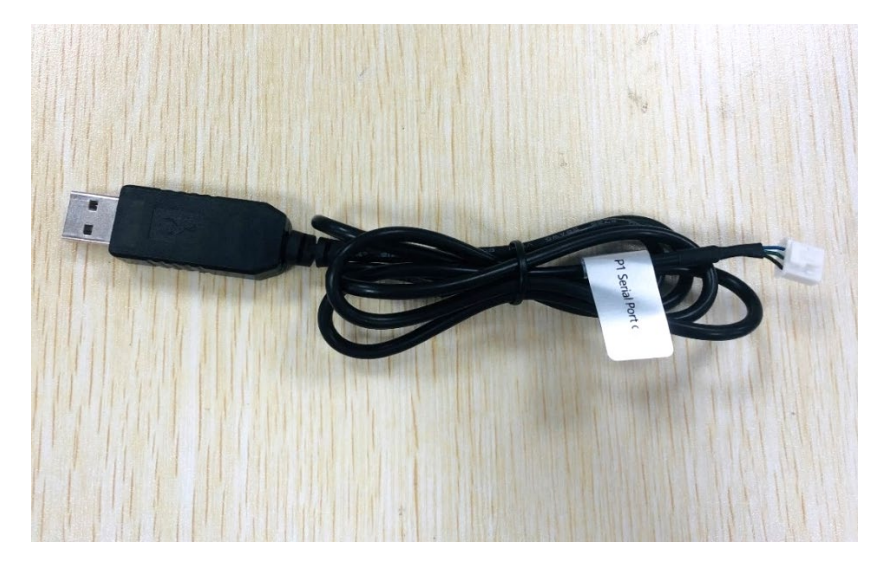

www.thunderlaser.com tech@thunderlaser.com Tel :(86)769 826653

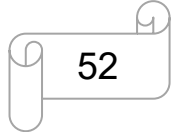

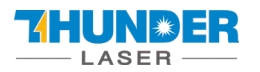

Loosen the 6 fixing screws of the top cover of the fixed marking machine (please keep the screws),

move the top cover to the right, move it to see the auto focus plate, and connect the USB cable to the auto focus plate interface, the other end is connected to the computer end.

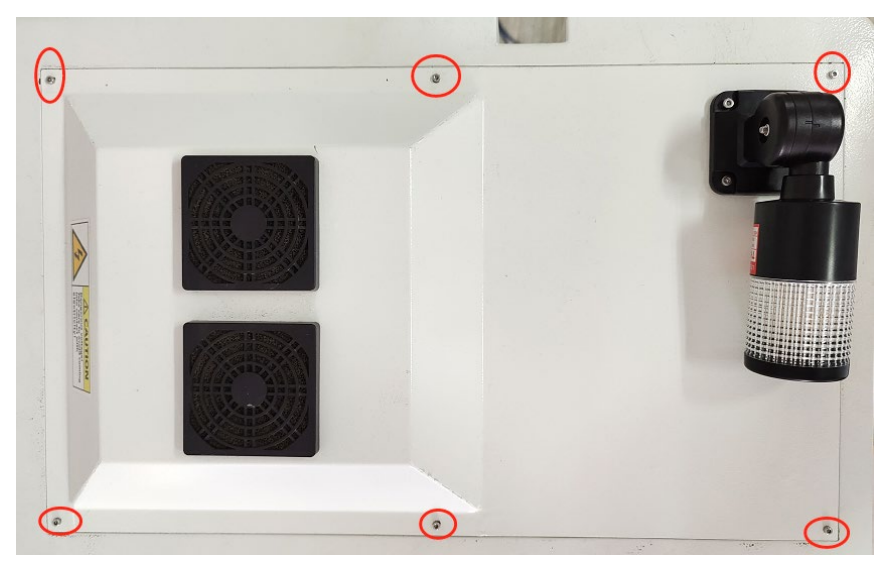

Pic1

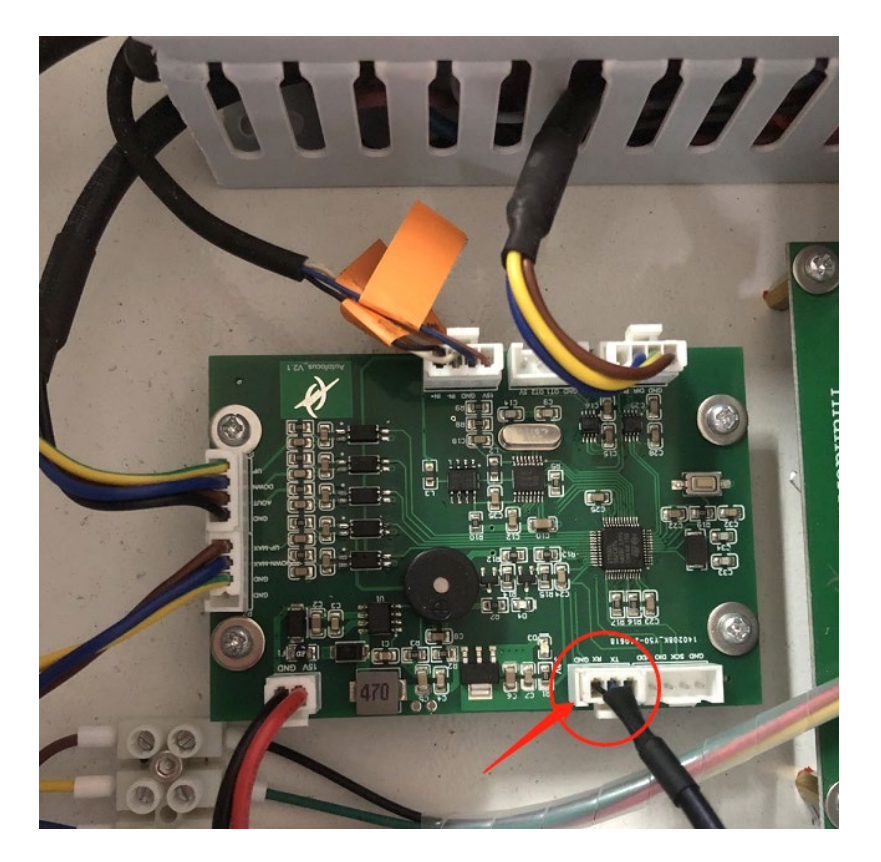

Pic2

www.thunderlaser.com tech@thunderlaser.com Tel :(86)769 826653

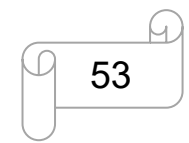

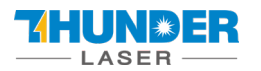

### **USERS MANUAL**

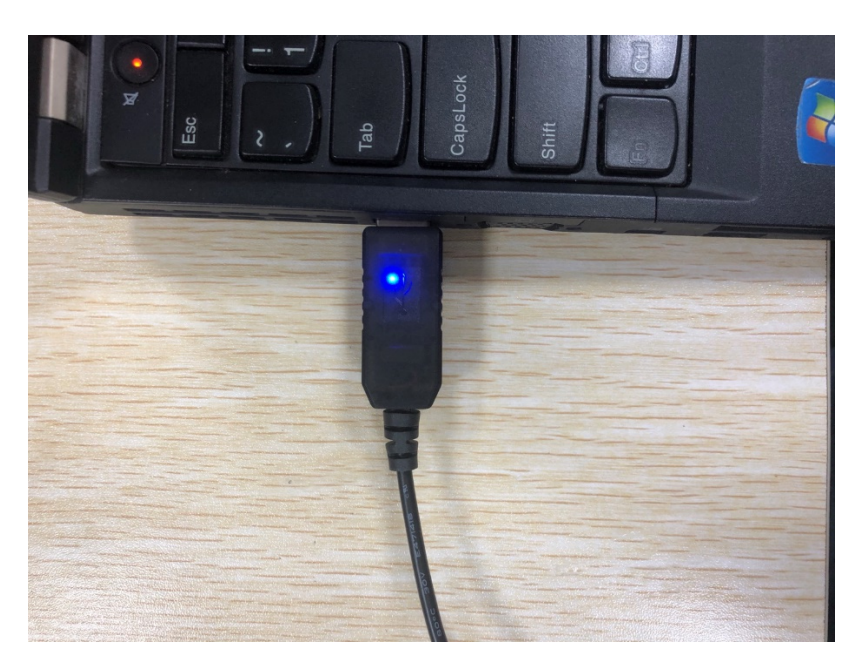

Pic3

(2) Install USB driver: Right click "computer>>Management>>device manager>>Other devices>>USB

Serial>>Update Driver>>Browse my computer to driver software>>Find the Driver folder that came with

the machine CD340G-USB-Drive>>Next>>Install successfully.

Find the corresponding COM of the USB, and remember it.

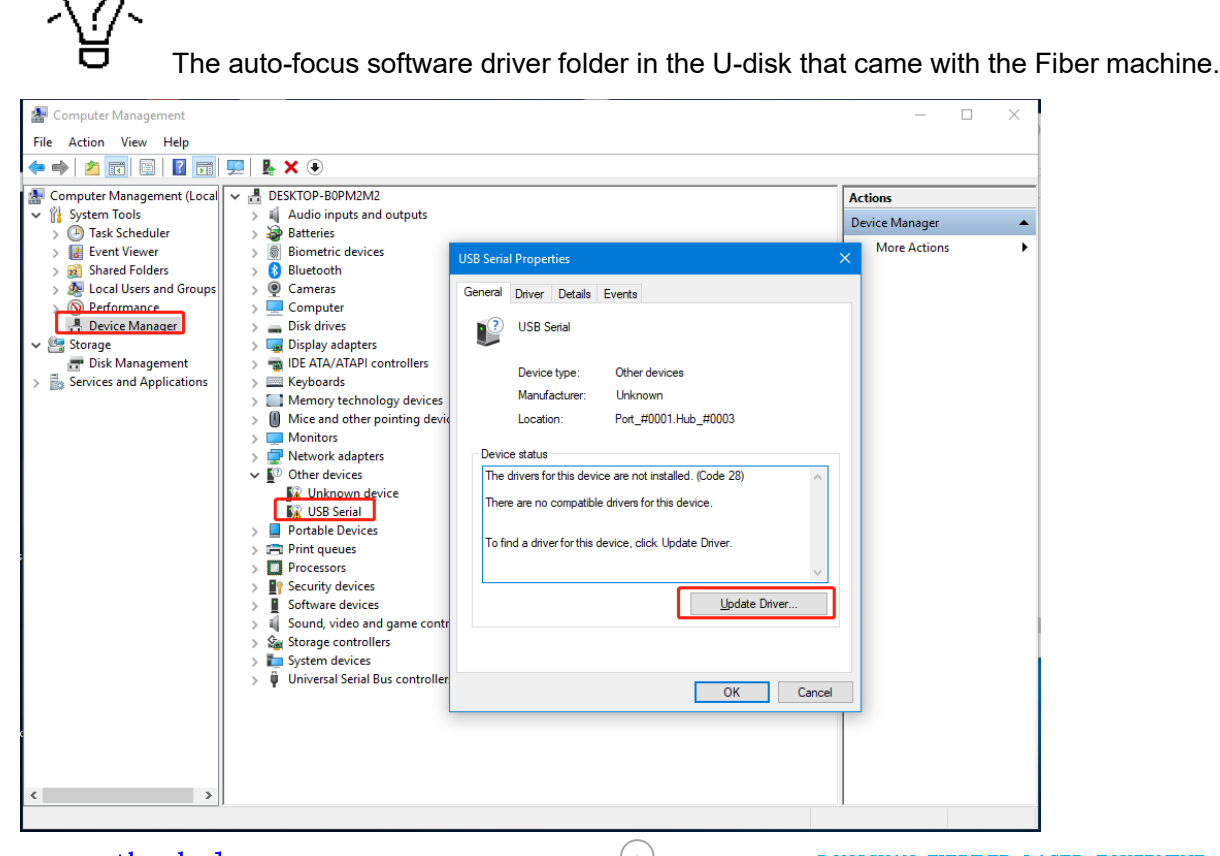

www.thunderlaser.com tech@thunderlaser.com Tel :(86)769 826653

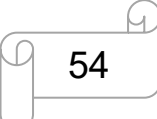

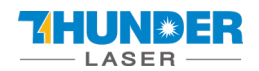

| → Sea                 | arch automatically for                                                 | updated driver soft                                      | ware                                            |     |
|-----------------------|------------------------------------------------------------------------|----------------------------------------------------------|-------------------------------------------------|-----|
| Win<br>for y<br>setti | dows will search your compo<br>your device, unless you've die<br>ings. | iter and the Internet for t<br>abled this feature in you | he latest driver softwar<br>device installation | are |
| -> Bro                | wse my computer for                                                    | driver software                                          |                                                 |     |
| Loca                  | ate and install driver software                                        | manually.                                                |                                                 |     |
|                       |                                                                        |                                                          |                                                 |     |

Pic2

|   |                                                                                                    | × |
|---|----------------------------------------------------------------------------------------------------|---|
| 2 | 🔶 📱 Update Drivers - USB Serial                                                                                                    |   |
|   | Browse for drivers on your computer                                                                                                    |   |
|   | Search for drivers in this location:                                                                                                    |   |
|   | F:\hc Auto Focus\CH340G_USB Drive                                                                                                    |   |
|   | ✓ Include subfolders                                                                                                    |   |
|   | → Let me pick from a list of available drivers on my computer<br>This list will show available drivers compatible with the device, and all drivers in the<br>same category as the device. |   |
|   | <u>N</u> ext Cance                                                                                                    | 1 |
| - |                                                                                                    |   |

Pic3

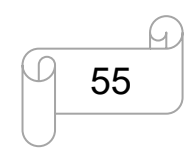

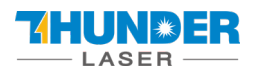

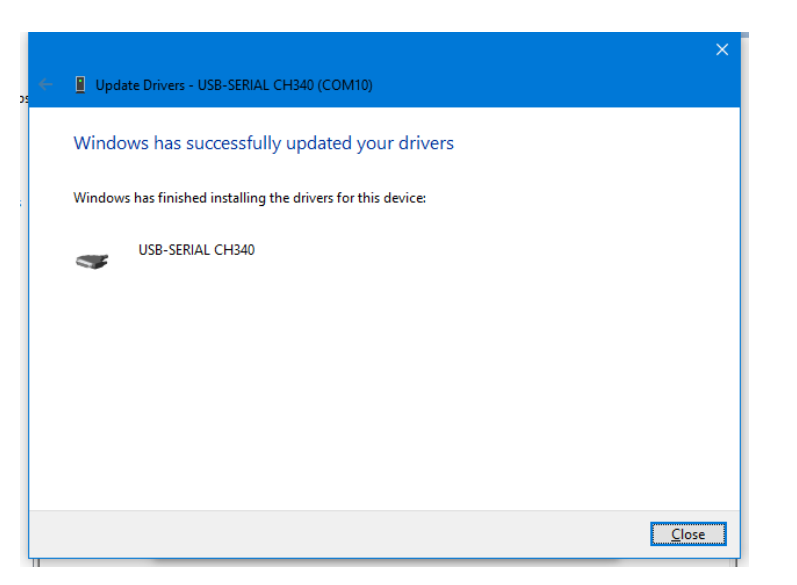

(3) Choose correct COM port and click connect, then set the screw pitch as 5, Pulse count as 5000.

Speed as 2(divided into 9 gears, 1 fastest, 9 slowest, 1-9 decreasing speed), then click Send,

successfully set window will be showed. And enter the focal length according to the recommended form.

#### Focal Length for different lens(for reference only)

|                    | F-160             | F-210 | F-290             |
|--------------------|-------------------|-------|-------------------|
| 20WATT             |                   |       |                   |
| Focus length range |                   |       |                   |
| 50WATT             | P:30%, S:100mm/s, |       | P:30%, S:100mm/s, |
|                    | PW:100ns          |       | PW:100ns          |
| Focus length range | 215—217mm         |       | 393-395mm         |
| 20 WATT(MOPA)      | P:30%, S:100mm/s, |       | P:30%, S:100mm/s, |
|                    | PW:100ns          |       | PW:100ns          |
| Focus length range | 215—217mm         |       | 393.5—395.5mm     |

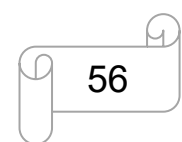

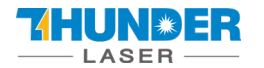

### **USERS MANUAL**

| 👫 Thunder Laser Autofocus Set | ting X |
|-------------------------------|--------|
| 〇 中文                          |        |
| Connection                    |        |
| Port: COM4 🔍                  |        |
| Baud rate: 115200             |        |
| Disconnect                    |        |
| Data                          |        |
| Gear pitch: 5                 | mm     |
| Pulse: 5000                   | Circle |
| Focal length: 214.57          | mm     |
| Speed: 2                      |        |
| Actual focal: 217.52          | mm     |
| Send                          |        |

#### How to adjust the focus length:

(3) Install the USB driver first, and set the Screw pitch, Pulse count and Speed according to the steps in **How to set the focus length**.

(4) Open the marking software, place a piece of metal material on the work platform, draw a 10\*10mm square in the software, set the marking parameters, it is recommended to set the speed at 100mm/s and the power at 30%. Low-speed marking makes it easier to observe changes in focal length. Click on the red light, align the material, and click on the mark. During the marking process, press the up or down button of the marking machine to observe the beam. When the beam is brightest, it is the best focus. At the same time, it can be observed that the actual focal length column in the auto-focus adjustment software is constantly changing, and the actual focal length when the beam is at its brightest is recorded. How to use the Fiber laser, you can refer to **Chapter 6**.

And below form is for reference. You can enter them in auto-focus software or adjust based on them.

www.thunderlaser.com tech@thunderlaser.com Tel :(86)769 826653

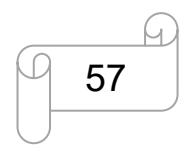

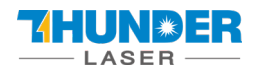

### **USERS MANUAL**

**AURORA SERIES** 

|                    | F-160             | F-210 | F-290             |
|--------------------|-------------------|-------|-------------------|
| 20WATT             |                   |       |                   |
| Focus length range |                   |       |                   |
| FOWATT             | P:30%, S:100mm/s, |       | P:30%, S:100mm/s, |
| SUWATT             | PW:100ns          |       | PW:100ns          |
| Focus length range | 215—217mm         |       | 393-395mm         |
|                    | P:30%, S:100mm/s, |       | P:30%, S:100mm/s, |
| 20 WATT(MOPA)      | PW:100ns          |       | PW:100ns          |
| Focus length range | 215—217mm         |       | 393.5—395.5mm     |

(5) Enter the recorded real focal length value into the set focal length input box, click "send" again, the software will return to the successful setting, the parameters will be stored by the software, and the system will automatically move to this position by clicking the auto focus button again.

| 🦂 Thunder Laser Autofocus Setting 🛛 🗙 |
|---------------------------------------|
| 〇 中文   • English                      |
| Connection                            |
| Port: COM4 🗾                          |
| Baud rate: 115200 💌                   |
| Disconnect                            |
| Data                                  |
| Gear pitch: 5 mm                      |
| Pulse: 5000 Circle                    |
| Focal length: 214.57 mm               |
| Speed:                                |
| Actual focal 217.52 mm                |
| Send                                  |

## Chapter 7 The First Time Running the Fiber Laser

To be safe, never ever run the laser system unattended.

www.thunderlaser.com tech@thunderlaser.com Tel :(86)769 826653

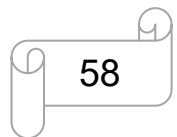

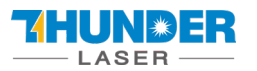

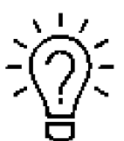

According to international standard,"O"means close; "I"means open for the rocker switch

below.

#### Yours first marking test(take AURORA 8 PRO, MOPA 20W, Lens F-290 as example)

The following steps describe how to successfully engrave a first pattern. Please follow the individual steps:

- 1. First confirm the exhaust fan, computer and all mains are connected.
- 2. Turn on the "Main" switch and "Light" switch.

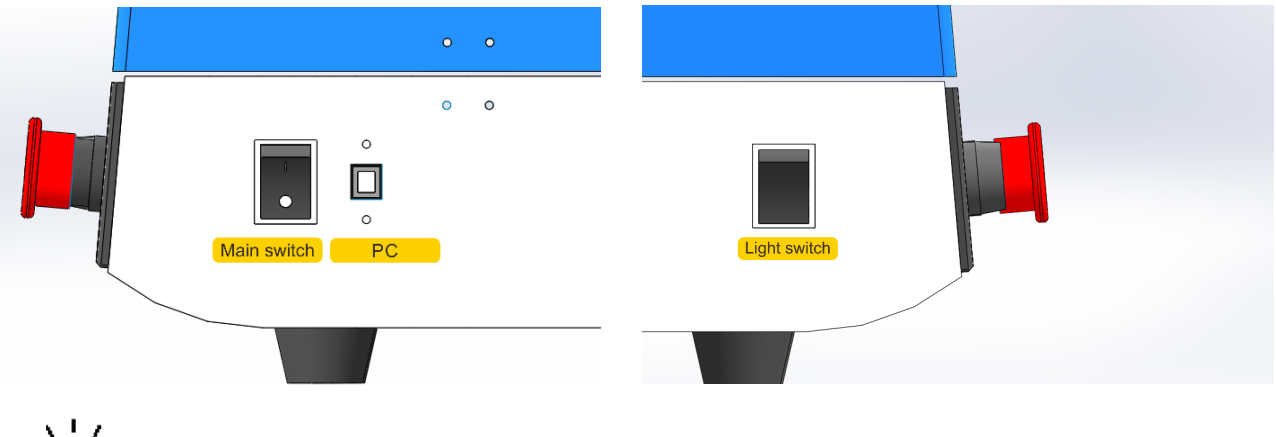

Ì

Main switch on the right side of the Fiber laser, Light switch one the left side of the fiber

laser.

3.Place the material on the work table.

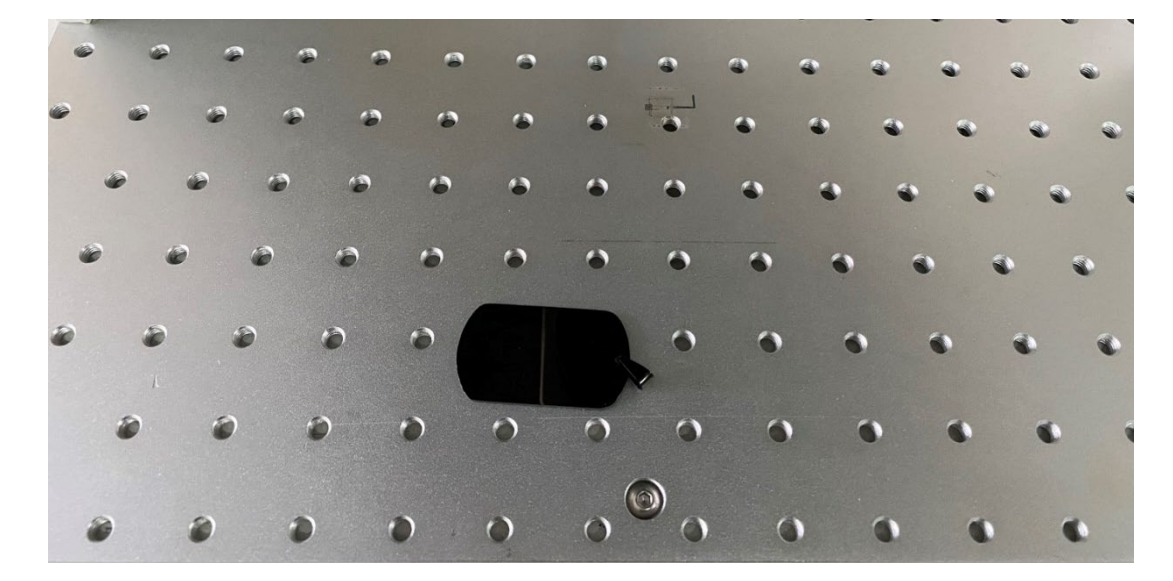

www.thunderlaser.com tech@thunderlaser.com Tel :(86)769 826653

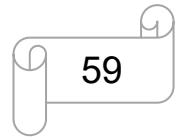

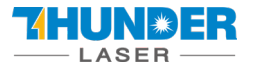

4. Open the software EzCad3, then install driver and import the Correction file according to Chapter

#### 5.2.1.

5. Import your file to EzCad3

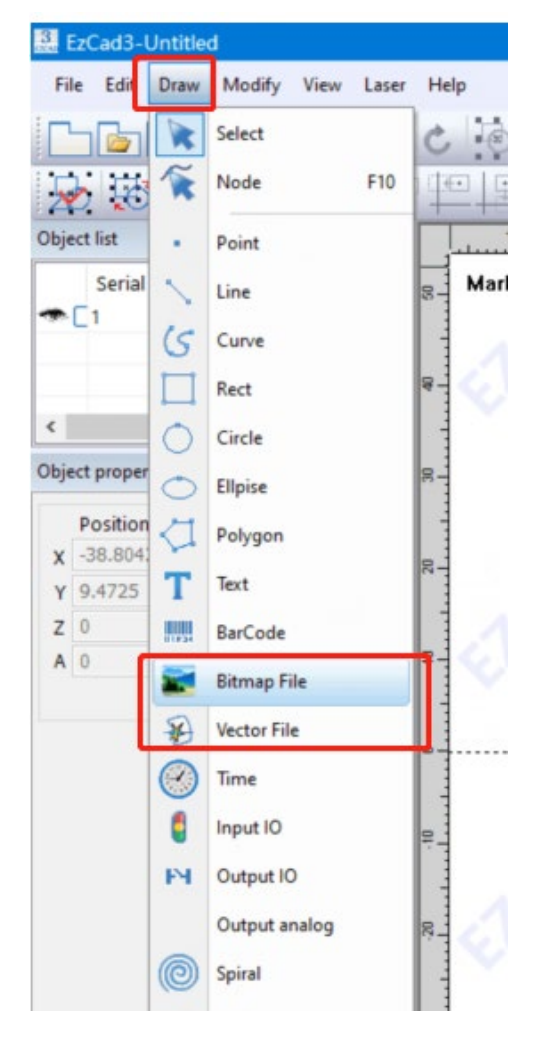

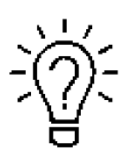

This software supports these file types.

Vector Files

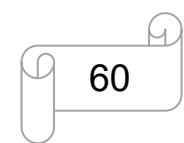

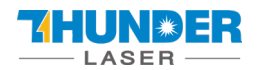

| Files of type: | All vector Files(*.ai;*.plt;*.dxf;*.dst;*.svg;*.nc;*.g; ~            | Cancel            |
|----------------|----------------------------------------------------------------------|-------------------|
|                | All vector Files(*.ai;*.plt;*.dxf;*.dst;*.svg;*.nc;*.g;*.elc;*.gbr;* | .bot,*.bin,*.igs) |
|                | Ai Files(".ai)                                                       |                   |
|                | HPGL Files (*.plt)                                                   |                   |
|                | DXF Files (*.dxf)                                                    |                   |
|                | Jcz Point cloud Files (*.jpc)                                        |                   |
|                | Svg Files (*.svg)                                                    |                   |
|                | Gerber Files (*.gbr,*.bot)                                           |                   |
|                | G Code Files (*.nc.*.g)                                              |                   |
|                | Electrox Files (*.elc)                                               |                   |
|                | MatJob Files (* bin)                                                 |                   |
|                | las Files (* ias)                                                    |                   |
|                | TAJIMA Dst Files(*.dst)                                              |                   |

#### Image Files

| Files of type:                                        | All Image Files (*.bmp;*.jpg;*.jpeg;*.gif;*.tga;*.pn \vee                                | Cancel  |    |
|-------------------------------------------------------|------------------------------------------------------------------------------------------|---------|----|
|                                                       | All Image Files (*.bmp;*.jpg;*.jpeg;*.gif;*.tga;*.png;*.tif;*.tiff)<br>Bmp Files (*.bmp) |         |    |
|                                                       | Jpg Files (*.jpg)                                                                        |         |    |
|                                                       | Jpeg Hies (*.jpeg)<br>Gif Files(*.gif)                                                   |         |    |
|                                                       | Tga (*.tga)<br>Pog (*.pog)                                                               |         |    |
|                                                       | Tif ( .tif)                                                                              |         |    |
|                                                       | (m)                                                                                      |         |    |
|                                                       |                                                                                          |         |    |
|                                                       |                                                                                          |         |    |
| <u>F</u> ile <u>E</u> dit <u>D</u> raw <u>M</u> odify | <u>V</u> iew <u>S</u> pecial <u>L</u> aser Help                                          |         |    |
| 8 🗇 🗄 🗶 🗅 (                                           | ि 🧿 🕑   रु. रु. 🔖 🐄   💾 🌿 🔲 📟   🔍 🍭                                                      | • • • • | ©, |
| Object list                                           |                                                                                          | 4 * *   | I  |
| w 圖未命名 VectorFile                                     |                                                                                          |         |    |
|                                                       | Demo version-only for evaluation                                                         |         |    |
|                                                       |                                                                                          |         |    |
|                                                       |                                                                                          |         |    |
|                                                       |                                                                                          |         |    |
|                                                       |                                                                                          | 14 E B  | )  |
|                                                       |                                                                                          | ER      |    |
|                                                       |                                                                                          |         |    |

6. Press Hatch function, choose Hatch1(or you can choose the other according to your need), Set the Line space as 0.05mm(we recommend using the range of 0.01-0.1mm), then press "OK".

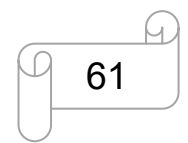

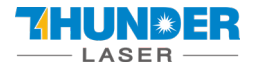

### **USERS MANUAL**

| ð 🕏 🗟 🖬 🖃 🗮 🌺         | \$ 🎭 🔍              |                |           | D         |              |        |
|-----------------------|---------------------|----------------|-----------|-----------|--------------|--------|
| Ê /N € # © ¶ <b>~</b> |                     |                |           |           |              |        |
| -100 -90 -80 -70      | -80                 | -40 -3         | 0 -2      | -<br>- ا  | 10 0<br>     | 10<br> |
| arking is disabled    |                     |                |           |           |              |        |
|                       |                     | Hatch          |           |           |              | ×      |
|                       | év (                | _              |           |           | 01           |        |
|                       |                     | Hatch one by o | ne        |           |              |        |
|                       |                     | Mark Contour   |           | r priorit | <u>C</u> anc | el     |
|                       |                     |                | · [       | -         |              |        |
|                       |                     |                |           |           |              |        |
|                       | 21                  | Follow edge on | ce        | -         |              |        |
|                       |                     | Cross hatch    | Den No    |           | Save pa      | aram   |
|                       | 14                  | Angle Dograd   | Pen No.   | 1         |              |        |
|                       | $\langle V \rangle$ | Count          | 1         |           | Load pa      | aram   |
|                       | × 1                 | Line Space     | 0.05      | haha      |              |        |
|                       |                     |                | ite line  |           |              |        |
|                       |                     | Edge Offset    |           |           |              |        |
|                       |                     | Start Offeet   | 0         |           |              |        |
|                       |                     | End Offset     | 0         | MM        |              |        |
|                       |                     | Linereduction  | 0         | MM        |              |        |
|                       | 14                  | NumLoops       | 0         |           |              |        |
|                       |                     | Loop distance  | 0.5       | мм        |              |        |
|                       |                     | Auto rotate ha | tch angle | 1.444     |              |        |
|                       |                     |                | 10        | Degre     |              |        |
|                       |                     |                |           | -         |              |        |

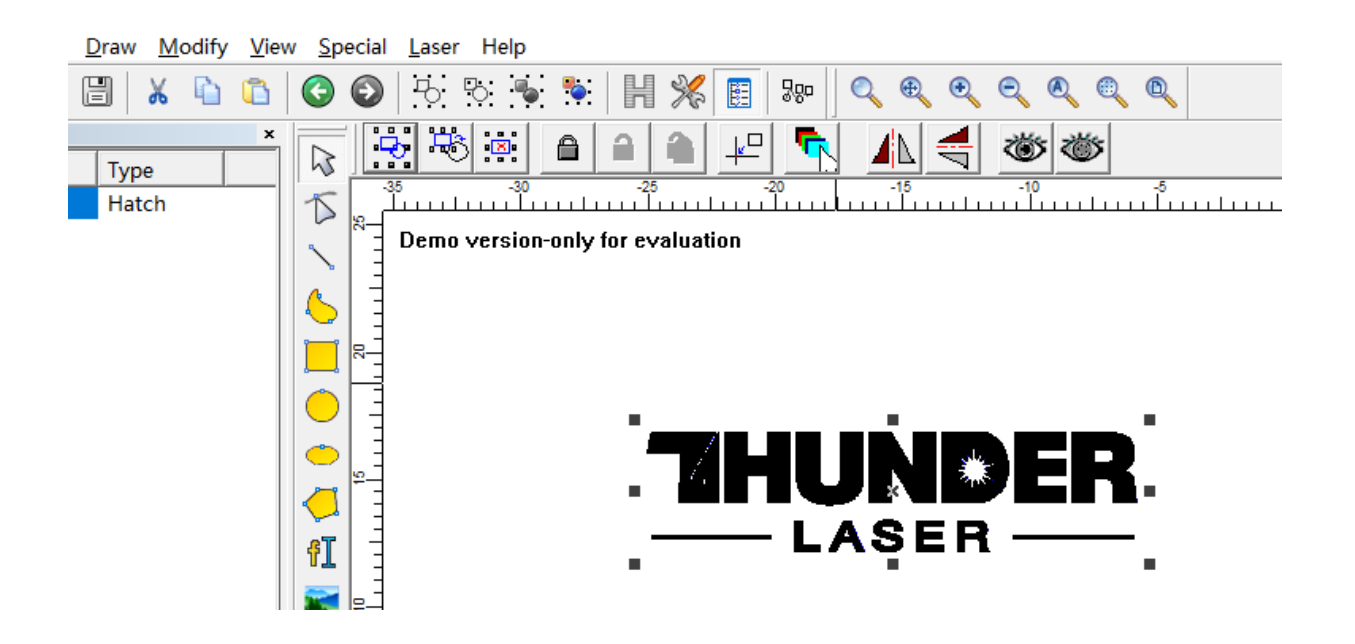

7. Set the marking parameters for your file. Adjust parameters as needed(you need to unselect "use the default para" for change the parameters).

Set the Loop Count to 1, Speed to 1800mm/s, Power to 50%, and Frequency to 300KHz, Pulse width to

www.thunderlaser.com tech@thunderlaser.com Tel :(86)769 826653

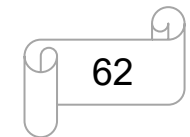

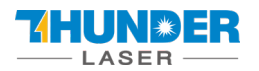

200ns.

Start TC(US) to 150, Laser Off TC(US) to140, End TC(US) to 300, Polygon TC(US) to 100.

Other settings no need to change.

<del>ني</del>:

For different watts, the frequency range is different, please refer to the table below

| Laser Fiber | 20W      | 50W       |           |
|-------------|----------|-----------|-----------|
| Laser MOPA  |          |           | 20W       |
| Frequency   | 20-60kHz | 50-100kHz | 1-4000kHz |

| enł | oox                   | <b>→</b> ‡ × |
|-----|-----------------------|--------------|
|     | <b>—</b>              |              |
|     |                       |              |
|     | Current pen parameter |              |
|     | Pen No.               | 0            |
|     | Use default param     | False        |
|     | Param name            | Default      |
| Ð   | Marking parameter     |              |
|     | Loop Count            | 1            |
|     | Speed(MM/Second)      | 1800         |
| Ð   | Laser param[FIBER]    |              |
|     | Frequency(KHz)        | 300          |
|     | Power(%)              | 50           |
|     | Pulse Width           | 200ns        |
| Ð   | Delay Param           |              |
|     | Start TC(US)          | 150          |
|     | Laser Off TC(US)      | 140          |
|     | Polygon TC(US)        | 100          |
|     | End TC(US)            | 300          |
|     | Jump param            |              |
|     | Jump Speed(MM/Second) | 2000         |
|     | Min jump TC(US)       | 10           |
|     | Max jump TC(US)       | 85           |
|     | Jump limit(MM)        | 10           |
|     |                       |              |

8. You can see a red dot on the work area, it comes from the galvanometer. So please put your material

under the red dot, then press "Auto focus" button. The galvanometer will adjust the focus distance

www.thunderlaser.com tech@thunderlaser.com Tel :(86)769 826653

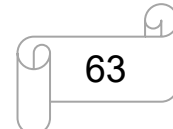

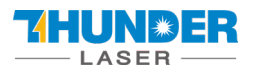

automatically. And wait 2-3 seconds, after hearing a beep(from the indicates light), that means the focus distance adjustment is complete.

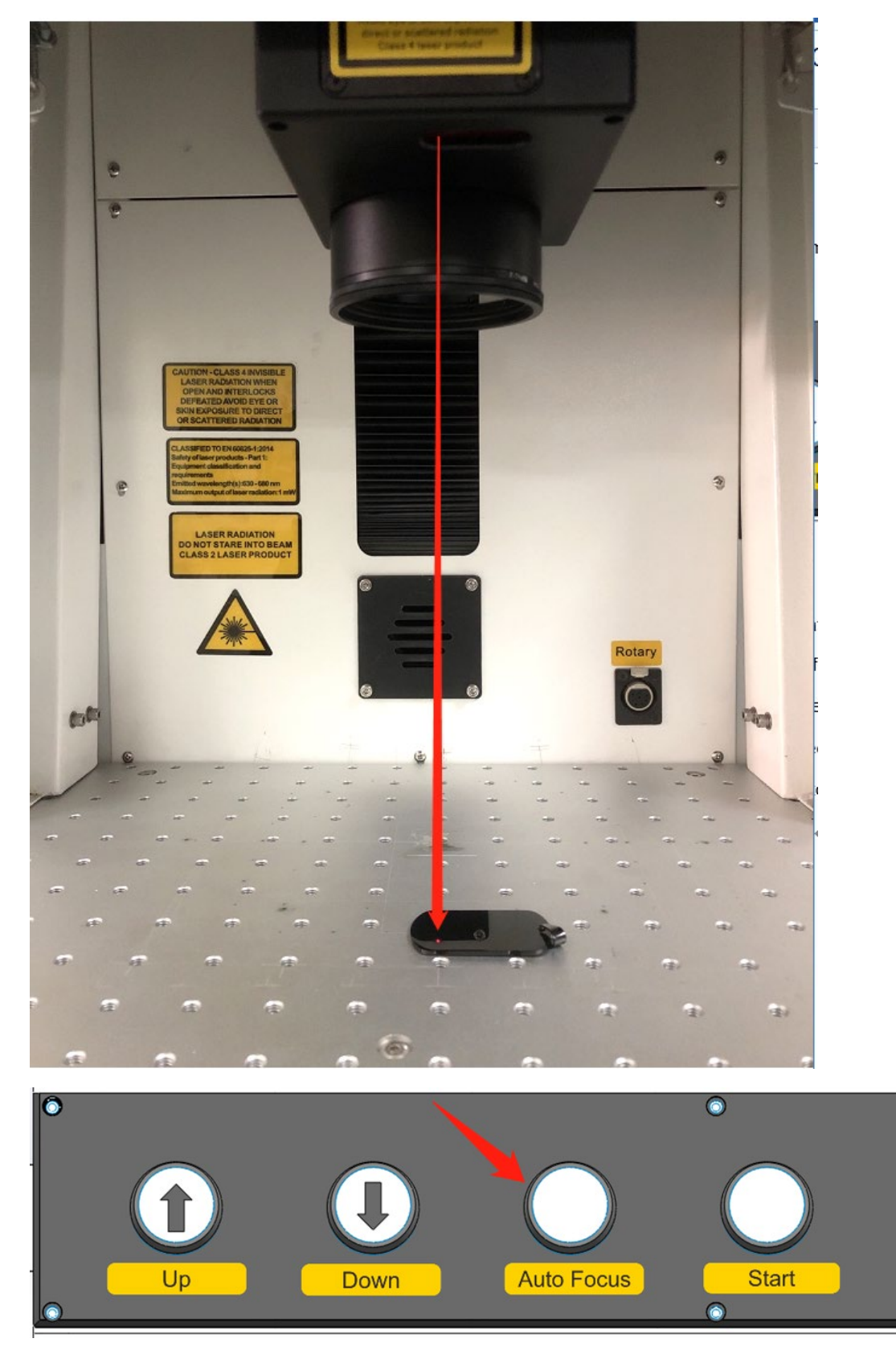

www.thunderlaser.com tech@thunderlaser.com Tel :(86)769 826653

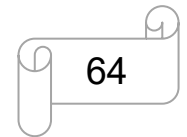

### USERS MANUAL

÷٣́

If the beep continues after you pressing the auto focus button, please view below info. Here is a ranging sensor inside the field lens, the range we set is 200mm-600mm(the distance between the ranging sensor and object), if the distance is lower than 200mm or higher than 600mm, the buzzer inside the sensor will beeps. You need to UP/DOWN the field lens manually, after you adjust to correct range, stop to press UP/DOWN button, then the beep will stop. Then you can use the auto focus again. Below picture is the ranging sensor.

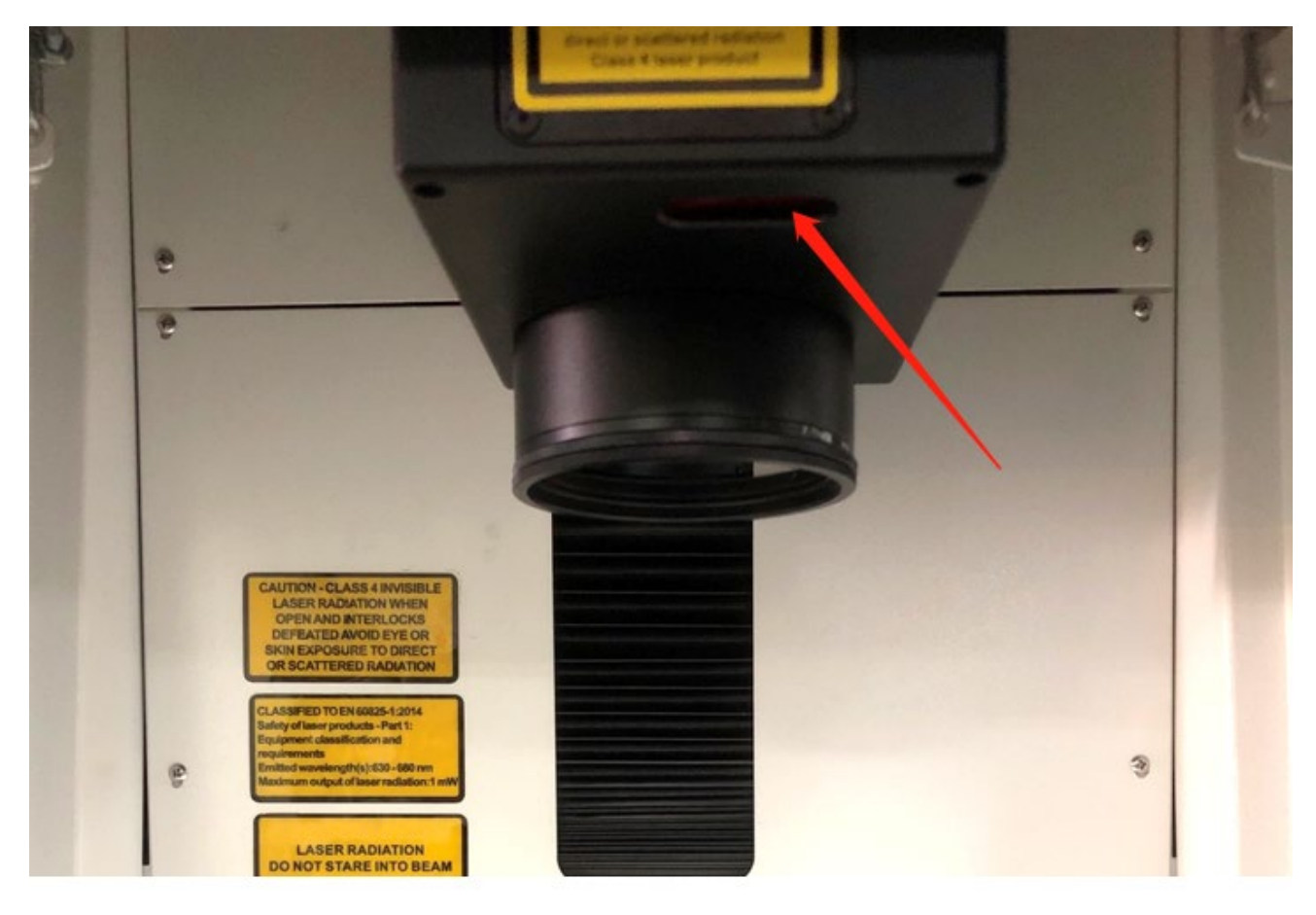

9. Press Key F1 or Red(F1) in software, then fiber will virtual marking out the size of your file. Adjust the position of your material according to the red area. See below pictures.

| Mark                                                                          |                     |                                                |         |                 |               | <b>▼</b> ↓ × |
|-------------------------------------------------------------------------------|---------------------|------------------------------------------------|---------|-----------------|---------------|--------------|
| <ul> <li>☐ Continuous</li> <li>☑ Mark Select</li> <li>☐ Multilayer</li> </ul> | Part 0 R<br>Total 0 | 00:00:00.000 T<br>00:00:00.000<br>Show contour | Red(F1) | (À)<br>Mark(F2) | X<br>Para(F3) |              |

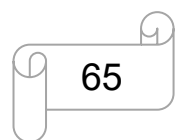

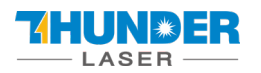

### **USERS MANUAL**

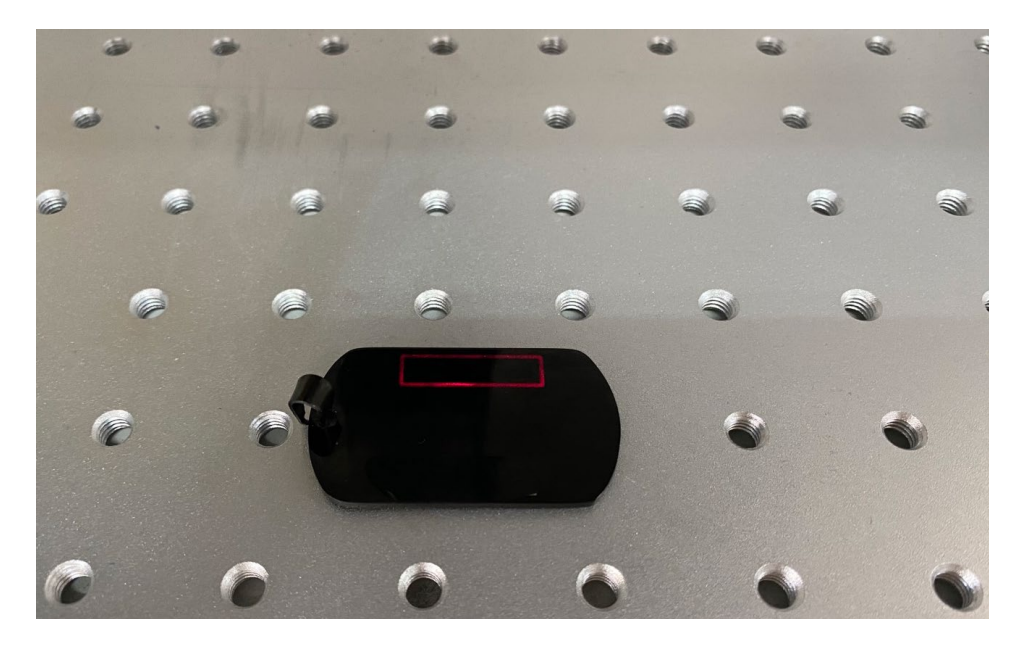

10.Close the door and press Key F2 or Mark(F2) in software. Or press start button to mark.

| Mark                                          |        |                                                  |         |           |               | <b>▼</b> ₽ X |
|-----------------------------------------------|--------|--------------------------------------------------|---------|-----------|---------------|--------------|
| ☐ Continuous<br>☑ Mark Select<br>☐ Multilayer | Part 0 | R 00:00:00.000 T<br>00:00:00.000<br>Show contour | Red(F1) | (Mark(F2) | X<br>Para(F3) |              |

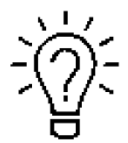

1. The controller can record the last file, if you want to run a file twice or more, you can press

"Start" button of the fiber machine directly.

- 2. You can start to marking with "Start" button also.
- 11. The fiber laser will mark your image.

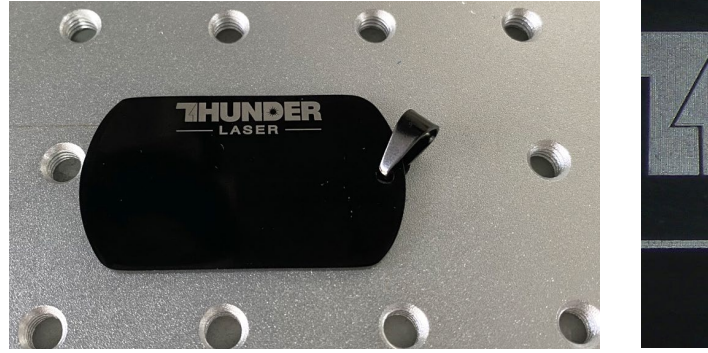

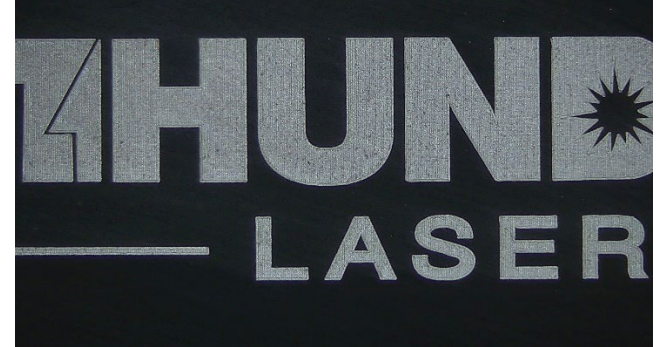

www.thunderlaser.com tech@thunderlaser.com Tel :(86)769 826653

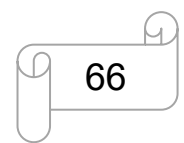

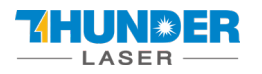

# **Chapter8 Maintenance**

### 8.1 General Maintenance

Caution-Before any maintenance work takes place, ensure that the power supply has been switched off and the system is powered off.

All maintenance work must be carried out according to the safety regulations.

In order to ensure the maximum availability and lifetime of the system, we recommend you regularly check the ventilation and keep the surrounding area clean.

### 8.2 Cleaning the Field lens

This system is fitted with high quality optical components, which under normal operating conditions are maintenance free for their lifetime. However, it may be necessary to clean output lenses, e.g. the scanner flat field lens (f-theta objective) if it becomes covered in dust or fumes.

- 1. Never touch the optical components with your fingers! Oily or dirty hands may damage the lens surfaces.
- 2. Do not use any tools or hard objects to clean the surfaces. Scratches cannot be repaired.
- 3. To remove larger pieces of dirt, only use a lens cleaning cloth with high proof (min. 98 %) alcohol.
- 4. Do not dip the cleaning cloth in the cleaning solution. This contaminates the solution and makes it unusable. Place drops of the solution on the cloth!

5. Distribute the cleaning fluid carefully using small circular motions. Start at the center of the lens and move outwards to the edge. Keep moving the cloth until the entire surface is clean.

- 6. Do not wipe the lens with a dry cloth. Do not touch the reverse side of the cloth.
- 7. Do not exert any pressure on the lens.
- 8. Clean once half a year (depending on usage).

#### The End.

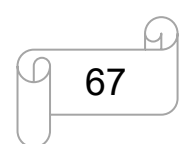